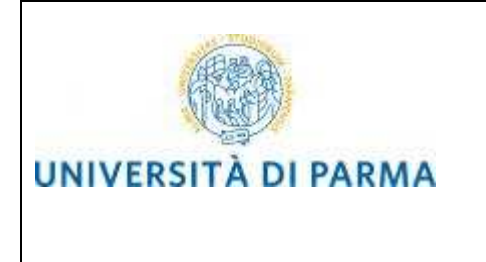

**STUDENTI CONVENZIONE UNIMORE** 

# ESSE3

# GUIDA ALLA RICHIESTA ON-LINE DELLE CREDENZIALI E DELLA STUDENT CARD UNIPR

# **STUDENTI CONVENZIONE UNIMORE**

Aggiornata al 08/03/2017

| Redazione a cura di:    | Area Dirigenziale Didattica e Servizi per gli Studenti |
|-------------------------|--------------------------------------------------------|
| Distribuito a:          | Studenti CdS Scienze e tecniche psicologiche           |
| Modifiche rispetto alle |                                                        |
| revisioni precedenti:   |                                                        |

Rev. 1.0 del 8 marzo 2017

Codice Documento: S3\_Unimore

Pagina 1 di 35

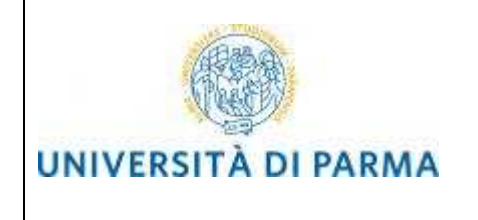

#### **STUDENTI CONVENZIONE UNIMORE**

#### Sommario

| 1.     | Scopo del documento                                                  | ; |
|--------|----------------------------------------------------------------------|---|
| 2.     | Link alla procedura di immatricolazione                              | ; |
| 3.     | Supporto alla richiesta delle credenziali e della Student Card       | ŀ |
| 4.     | Registrazione al sistema universitario                               | ; |
| 4.1.   | Come recuperare il proprio username 16                               | ; |
| 4.2.   | Come recuperare la propria password18                                | 3 |
| 4.2.1. | Recupero manuale password 20                                         | ) |
| 5.     | Attivazione delle credenziali di accesso 25                          | ; |
| 6.     | Procedura per la richiesta delle credenziali e della Student Card 26 | ; |
| 6.1.   | Scelta del corso di studio 28                                        | 3 |
| 6.2    | Inserimento Foto                                                     | L |
| 6.3.   | Completamento dati                                                   | ) |
| 7.     | Conferma richiesta delle credenziali e della Student Card            | ŀ |

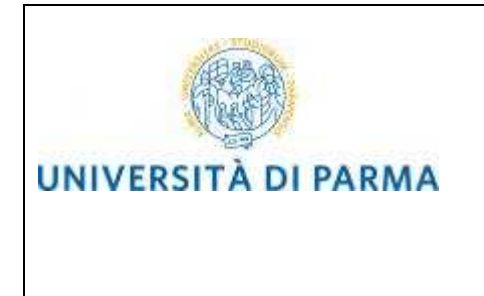

#### 1. Scopo del documento

Lo scopo del presente documento è quello di guidare gli studenti iscritti al Corso di Studi in Scienze e tecniche psicologiche alla richiesta on line delle credenziali di accesso ai servizi dell'Università di Parma e al rilascio della Student Card.

#### 2. Link alla procedura

La procedura si effettua accedendo:

#### http://unipr.esse3.cineca.it

Puoi raggiungere tale pagina anche dalla home page dell'Ateneo <u>www.unipr.it</u> seguendo i percorsi alternativi elencati sotto:

Icona "Iscrizioni On line"

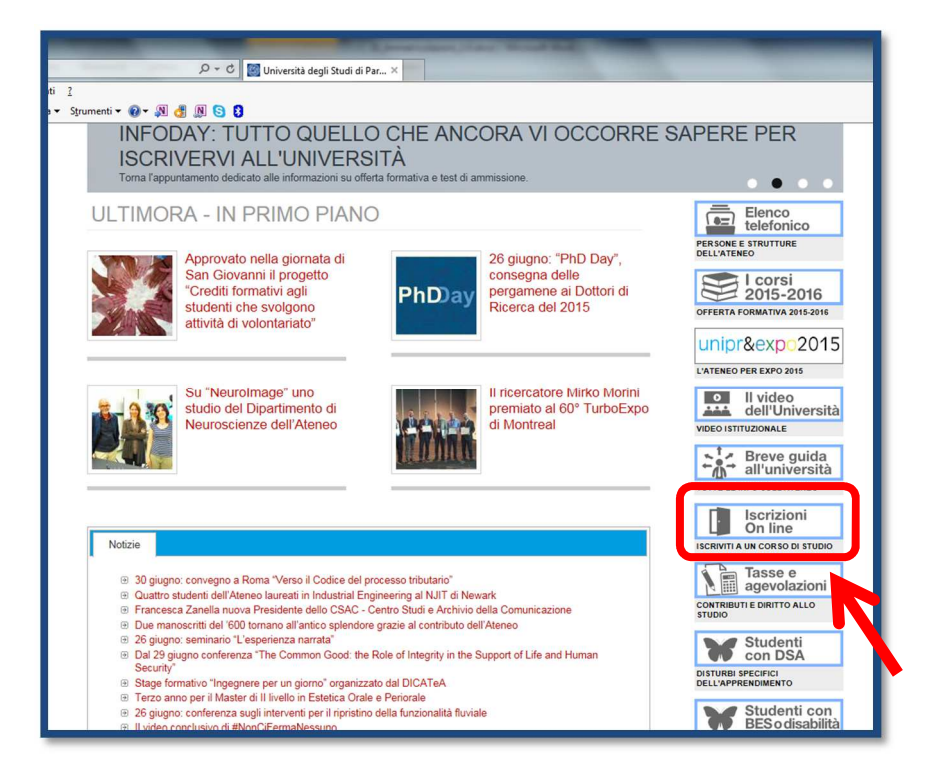

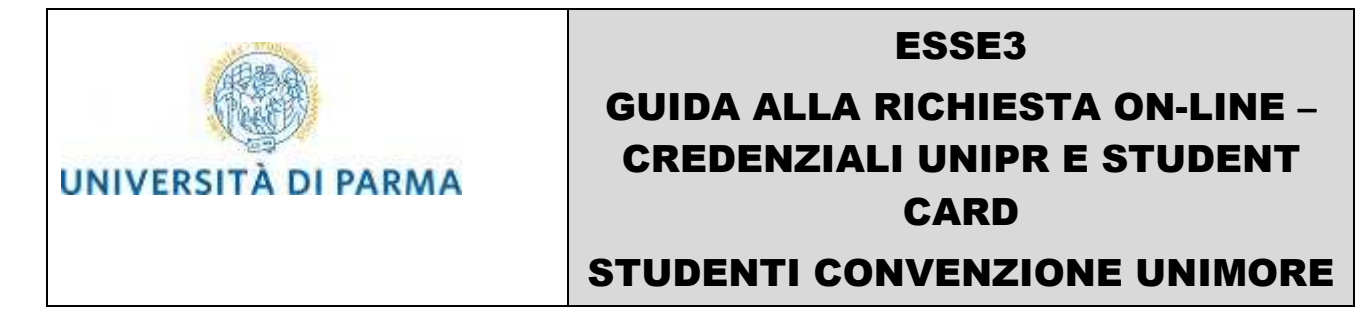

Servizi - Servizi on-line – Iscriversi all'Università

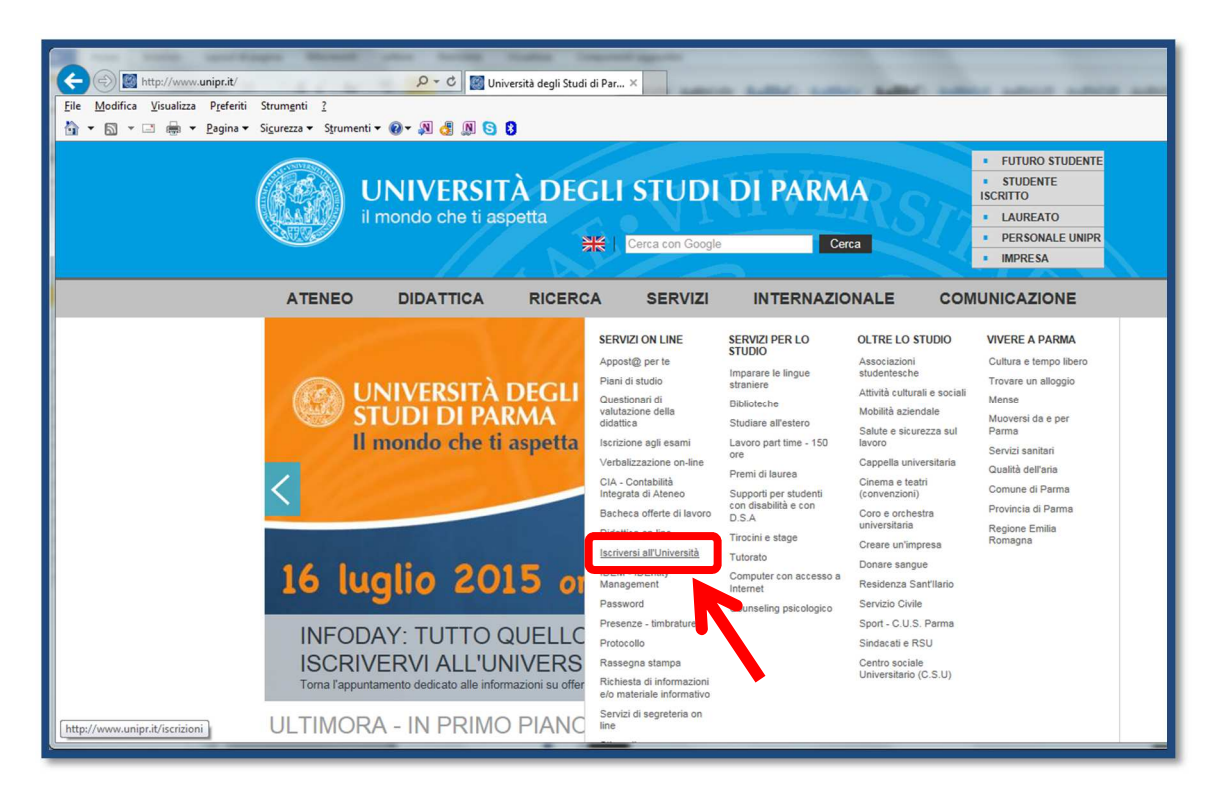

#### 3. Supporto alla richiesta delle credenziali e della Student Card

Se incontri difficoltà durante la procedura puoi contattare la Segreteria Studenti del Dipartimento di Medicina e Chirurgia all'indirizzo <u>segmed@unipr.it</u>

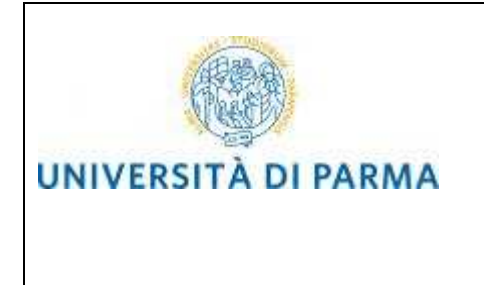

#### 4. Registrazione al sistema universitario

Prima di tutto, devi registrarti nel sistema di Ateneo. La registrazione serve per inserire i propri dati anagrafici nei sistemi informativi dell'Ateneo e per ottenere le credenziali informatiche (username e password) con cui effettuare la procedura di richiesta accesso ai servizi.

La registrazione si effettua alla pagina:

http://unipr.esse3.cineca.it

#### ATTENZIONE:

- se ti sei già registrato in passato e possiedi già delle credenziali di accesso (del tipo nome.cognome@studenti.unipr.it oppure un codice numerico a 8 cifre e relativa password) non devi ripetere la procedura di registrazione ma puoi passare direttamente alla fase di immatricolazione on line (descritta nel capitolo Errore. L'origine riferimento non è stata trovata.) utilizzando la funzione login;
- se ti sei già registrato ma non hai ancora attivato le credenziali di accesso, procedi con l'attivazione come descritto nel capitolo 5;
- se sei già registrato ma hai dimenticato il nome utente e/o la password segui le indicazioni riportate nei seguenti paragrafi:
  - o **0**

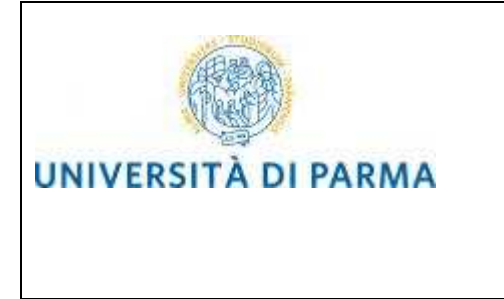

Come recuperare il proprio username

#### $\circ \quad \textbf{4.1 Come recuperare la propria password}$

<u>Solo se non ti sei mai registrato clicca la voce Registrazione</u> posta sotto la sezione AREA RISERVATA del menù di sinistra.

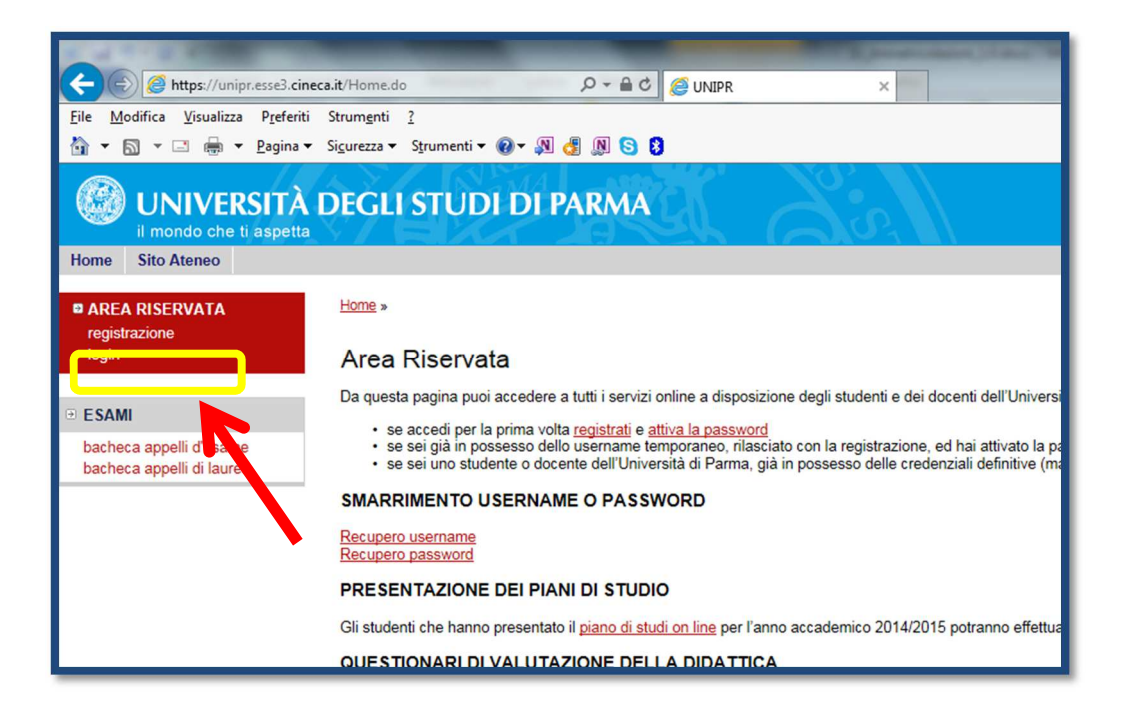

Ti sarà mostrata la seguente pagina, che riepiloga le fasi principali della procedura di registrazione:

| questi avrai la possiblità di<br>dati personali.<br>ante la procedura ti saranno<br>a registrazione. | chiesti dati relativi al tuo codice fiscale e a un | tuo documento di identi | tà, per cui assicurati di averli con te al momento |
|----------------------------------------------------------------------------------------------------|----------------------------------------------------|-------------------------|----------------------------------------------------|
| Check List                                                                                           | Sezione                                            | Info                    | Stato avanzamento                                  |
| A - Registrazione                                                                                    |                                                    | ()                      | ••••••••••••••••••••••••••••••••••••               |
|                                                                                                    | Dati Personali                                     | 0                       | ٨                                                  |
|                                                                                                    | Documento di identità                              | 0                       | 6                                                  |
|                                                                                                    | Indirizzo Residenza                                | 0                       | 6                                                  |
|                                                                                                    | Indirizzo Domicilio                                | 0                       | 6                                                  |
|                                                                                                    | Contatti                                           | 0                       | 6                                                  |
|                                                                                                    | Riepilogo                                          | 0                       | 6                                                  |
|                                                                                                    | Riepilogo Credenziali                              | 0                       | 0                                                  |

Rev. 1.0 del 8 marzo 2017

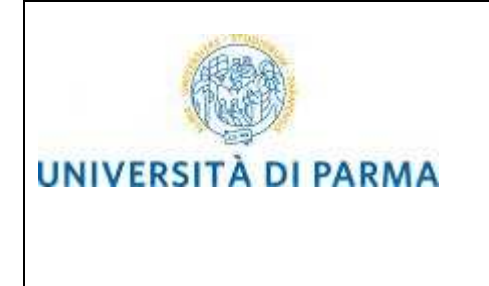

#### Clicca su Registrazione nuovo utente.

Si aprirà la seguente maschera, in cui dovrai inserire i tuoi dati anagrafici:

| A 1 2 3 4 >>                                                                                                    |                                                                                                    |  |  |
|----------------------------------------------------------------------------------------------------|----------------------------------------------------------------------------------------------------|--|--|
| Registrazione: Dati personali                                                                                                    | Registrazione: Dati personali                                                                              |  |  |
| Inserisci o modifica i tuoi dati personali.                                                                                                    |                                                                                                    |  |  |
| ATTENZIONE: inserisci provincia e comune/cit                                                                                                    | tà in cui sei nato.                                                                                        |  |  |
| Per gli extracomunitari residenti all'estero, il codice fiscale verrà calcolato automaticamente dal sistema dopo l'inserimento dei dati anagrafici. Se già in possesso di codice fiscale, verificarne i dati.          |                                                                                                    |  |  |
| In caso di difficoltà, telefona al numero dedicato 0521.902050 oppure scrivi all'indirizzo helpdesk.studenti@unipr.it specificando i tuoi dati personali<br>(nome, cognome, codice fiscale) e il problema riscontrato. |                                                                                                    |  |  |
| Attenzione: per i corsi post-laurea dovrai conta<br>fiscale) e quale difficoltà hai incontrato:                                                                                                    | ttare, in caso di difficoltà, le segreterie di competenza, specificando i tuoi dati (nome, cognome, codice |  |  |
| master <u>master.formazionepermanente@unipr.it</u> dottorati <u>dottorati@unipr.it</u> scuole di specializazione <u>specializzazioni@unipr.it</u>                                                                      |                                                                                                    |  |  |
| Registrazione: Dati personali                                                                                                    |                                                                                                    |  |  |
| Nome*                                                                                                    | NOME                                                                                                    |  |  |
| Cognome *                                                                                                    | COGNOME                                                                                                    |  |  |
| Data Nascita*                                                                                                    | 01/01/1993 (gg/MM/yyyy)                                                                                    |  |  |
| Sesso*      Maschio / Femmina                                                                                                    |                                                                                                    |  |  |
| Cittadinanza* ITALIA 🗸                                                                                                    |                                                                                                    |  |  |
| Nazione:* ITALIA V                                                                                                    |                                                                                                    |  |  |
| Provincia:*                                                                                                    | Provincia:* Parma V                                                                                        |  |  |
| Comune/Città di nascita*                                                                                                    | Fidenza 🗸                                                                                                  |  |  |
| Codice Fiscale*                                                                                                    | CGNNMO93A01B034L                                                                                           |  |  |
| Indietro                                                                                                    |                                                                                                    |  |  |

Premi Avanti<sup>1</sup>.

<sup>1</sup> ATTENZIONE: se, come nella figura riportata in fondo alla pagina seguente, la procedura ti segnala il messaggio Utente già registrato nel sistema, significa che il tuo codice fiscale è già presente negli archivi informatici dell'Ateneo ovvero che ti sei già registrato in precedenza. In questo caso devi uscire dalla procedura e seguire le indicazioni contenute nei paragrafi:

**Come** recuperare il proprio username

**o 4.1 Come recuperare la propria password** 

Rev. 1.0 del 8 marzo 2017Codice Documento: S3\_UnimorePagina 7 di 35

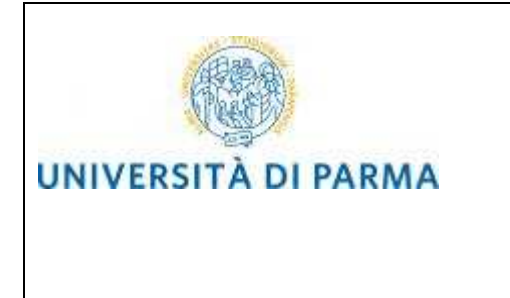

Inserisci ora gli estremi di un tuo documento di identità in corso di validità:

| A 1 2 3 4 >>                                                                                                    |                                                                                                    |  |  |
|----------------------------------------------------------------------------------------------------|----------------------------------------------------------------------------------------------------|--|--|
| Registrazione: Documento                                                                                                    | di identità                                                                                                    |  |  |
| Inserisci o modifica i dati relativi al tuo do                                                                                                    | cumento di identità.                                                                                                    |  |  |
| ATTENZIONE: al momento dell'immatrico                                                                                                    | plazione, dovrai effettuare l'upload del documento indicato in questa fase.                                                                                                    |  |  |
| In caso di difficoltà, telefona al numero de<br>(nome, cognome, codice fiscale) e il prob                                                         | In caso di difficoltà, telefona al numero dedicato 0521.902050 oppure scrivi all'indirizzo helpdesk.studenti@unipr.it specificando i tuoi dati personali<br>(nome, cognome, codice fiscale) e il problema riscontrato. |  |  |
| Attenzione: per i corsi post-laurea dovrai<br>fiscale) e quale difficoltà hai incontrato:                                                         | Attenzione: per i corsi post-laurea dovrai contattare, in caso di difficoltà, le segreterie di competenza, specificando i tuoi dati (nome, cognome, codice fiscale) e quale difficoltà hai incontrato:                 |  |  |
| master <u>master.formazionepermanente@unipr.it</u> dottorati <u>dottorati@unipr.it</u> scuole di specializazione <u>specializzazioni@unipr.it</u> |                                                                                                    |  |  |
| Documento d' Identità                                                                                                    |                                                                                                    |  |  |
| Tipo documento*                                                                                                    | Carta Identità 🗸                                                                                                    |  |  |
| Numero*                                                                                                    | Numero* 1234567890                                                                                                    |  |  |
| Rilasciato da                                                                                                    | Riasciato da Comune di Fidenza                                                                                                    |  |  |
| Data Rilascio* 01/01/2015 (gg/mm/aaaa)                                                                                                    |                                                                                                    |  |  |
| Data Scadenza Validità* 01/01/2025 (gg/mm/aaaa)                                                                                                   |                                                                                                    |  |  |
| Indietro                                                                                                    |                                                                                                    |  |  |

Premi **Avanti** per inserire l'indirizzo di residenza ed eventualmente quello del domicilio, se non dovessero coincidere:

| AREA RISERVATA<br>registrazione                      | HOME » Password Dimenticata                                                                                                    |
|------------------------------------------------------|----------------------------------------------------------------------------------------------------|
| login                                                | Utente già registrato nel sistema                                                                                                    |
| . ■ ESAMI                                            | Il sistema ha rilevato che i dati sono già presenti in archivio.<br>Per accedere ai servizi web è necessario cliccare sulla voce Login del menu e inserire username e password. Nella sezione Area Riservata sono                |
| bacheca appelli d'esame<br>bacheca appelli di laurea | riportate le istruzioni.                                                                                                    |
|                                                      | Se le credenzilai di accesso sono state dimenticate:                                                                                                    |
|                                                      | <ul> <li>lo username può essere recuperato tramite la procedura presente al link <u>recupero username</u>.</li> <li>la password può essere recuperata tramite la procedura presente al link <u>recupero password</u>.</li> </ul> |

Rev. 1.0 del 8 marzo 2017

Codice Documento: S3\_Unimore

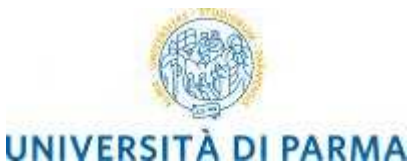

#### **STUDENTI CONVENZIONE UNIMORE**

| 🦉 << 1 2 3 4                                                                                                    | 5 >>                                                                                                    |  |  |
|----------------------------------------------------------------------------------------------------|----------------------------------------------------------------------------------------------------|--|--|
| Registrazione: Indirizzo di re                                                                                                    | esidenza                                                                                                    |  |  |
| Inserisci o modifica il tuo indirizzo di reside                                                                                                    | enza.                                                                                                    |  |  |
| Il campo Data inizio validità corrisponde<br>giorno dell'anno corrente (per esempio 01/                                                                    | Il campo Data inizio validità corrisponde alla data a partire dalla quale hai la residenza in questo indirizzo. Se non conosci questa data inserisci il prime<br>giorno dell'anno corrente (per esempio 01/01/2016). |  |  |
| In caso di difficoltà, telefona al numero de<br>(nome, cognome, codice fiscale) e il proble                                                                | dicato <b>0521.902050</b> oppure scrivi all'indirizzo <u>helpdesk.studenti@unipr.it</u> specificando i tuoi dati personali<br>ema riscontrato.                                                                       |  |  |
| Attenzione: per i corsi post-laurea dovrai c<br>fiscale) e quale difficoltà hai incontrato:                                                                | ontattare, in caso di difficoltà, le segreterie di competenza, specificando i tuoi dati (nome, cognome, codice                                                                                                    |  |  |
| <ul> <li>master <u>master.formazionepermai</u></li> <li>dottorati <u>dottorati@unipr.it</u></li> <li>scuole di specializazione <u>specializ</u></li> </ul> | <u>nente@unipr.it</u><br>zazioni@unipr.it                                                                                                    |  |  |
| Nazione*                                                                                                    | ITALIA                                                                                                    |  |  |
| Provincia*                                                                                                    | Parma 🗸                                                                                                    |  |  |
| Comune/Città*                                                                                                    | Parma 🗸                                                                                                    |  |  |
| CAP*                                                                                                    | 43122 se residente in Italia                                                                                                    |  |  |
| Frazione                                                                                                    |                                                                                                    |  |  |
| Indirizzo*                                                                                                    | Via Venezia                                                                                                    |  |  |
| (via.piazza,strada)                                                                                                    |                                                                                                    |  |  |
| N° Civico*                                                                                                    | 12                                                                                                    |  |  |
| Data inizio validità *                                                                                                    | 01/01/2016 (gg/mm/aaaa)                                                                                                    |  |  |
| Telefono*                                                                                                    | 1234567890                                                                                                    |  |  |
| Domicilio coincide con residenza*                                                                                                    | ⊖ Si ⊛ No                                                                                                    |  |  |
|                                                                                                    |                                                                                                    |  |  |
| Indietro Avanti                                                                                                    |                                                                                                    |  |  |

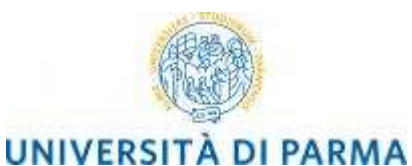

#### **STUDENTI CONVENZIONE UNIMORE**

| 🧕 << 2 3 4 5 6                                                                                                    | >>                                                                                                    |  |  |
|----------------------------------------------------------------------------------------------------|----------------------------------------------------------------------------------------------------|--|--|
| Registrazione: Indirizzo di dom                                                                                                    | icilio                                                                                                    |  |  |
| Inserisci o modifica il tuo indirizzo di domicilio.                                                                                                    |                                                                                                    |  |  |
| Il campo Data inizio validità corrisponde alla<br>giorno dell'anno corrente (per esempio 01/01/2                                                                   | data a partire dalla quale hai il domicilio in questo indirizzo. Se non conosci questa data inserisci il primo<br>1015).               |  |  |
| In caso di difficoltà, telefona al numero dedicat<br>(nome, cognome, codice fiscale) e il problema                                                                 | o 0 <b>521.902050</b> oppure scrivì all'indirizzo <u>helpdesk.studenti@unipr.it</u> specificando i tuoi dati personali<br>riscontrato. |  |  |
| Attenzione: per i corsi post-laurea dovrai conta<br>fiscale) e quale difficoltà hai incontrato:                                                                    | ttare, in caso di difficoltà, le segreterie di competenza, specificando i tuoi dati (nome, cognome, codice                             |  |  |
| <ul> <li>master master.formazionepermanente@unipr.it</li> <li>dottorati dottorati@unipr.it</li> <li>scuole di specializazione specializzazioni@unipr.it</li> </ul> |                                                                                                    |  |  |
| Domicilio                                                                                                    |                                                                                                    |  |  |
| Presso                                                                                                    |                                                                                                    |  |  |
| Nazione*                                                                                                    | ITALIA                                                                                                    |  |  |
| Provincia*                                                                                                    | Parma 🗸                                                                                                    |  |  |
| Comune/Città*                                                                                                    | Parma 🗸                                                                                                    |  |  |
| CAP*                                                                                                    | 43120 se residente in Italia                                                                                                    |  |  |
| Frazione                                                                                                    | Frazione                                                                                                    |  |  |
| Indirizzo* Via Garibaldi                                                                                                    |                                                                                                    |  |  |
| (via,piazza,strada)                                                                                                    |                                                                                                    |  |  |
| N° Civico*                                                                                                    | 10                                                                                                    |  |  |
| Data inizio validità *                                                                                                    | 01/01/2016 (gg/mm/aaaa)                                                                                                    |  |  |
| Telefono                                                                                                    |                                                                                                    |  |  |
| Indietro Avanti                                                                                                    |                                                                                                    |  |  |

Premendo Avanti potrai inserire i tuoi recapiti/contatti:

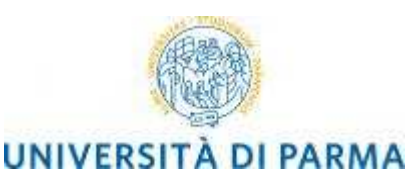

#### **STUDENTI CONVENZIONE UNIMORE**

| 🦉 << 3 4 5 6 7                                                                                                    |                                                                                                    |  |  |  |
|----------------------------------------------------------------------------------------------------|----------------------------------------------------------------------------------------------------|--|--|--|
| Registrazione: Contatti                                                                                                    | Registrazione: Contatti                                                                                                    |  |  |  |
| Inserisci o modifica i tuoi recapiti per ricevere i                                                                                                    | nformazioni o per essere contattato dall'Università.                                                                                   |  |  |  |
| ATTENZIONE: inserisci correttamente il tuo in<br>immatricolazione.                                                                                                    | dirizzo e-mail, in quanto a tale indirizzo saranno inviate le credenziali di accesso alla procedura di                                 |  |  |  |
| In caso di difficoltà, telefona al numero dedicat<br>(nome, cognome, codice fiscale) e il problema                                                                                                    | o 0 <b>521.902050</b> oppure scrivi all'indirizzo <u>helpdesk.studenti@unipr.it</u> specificando i tuoi dati personali<br>riscontrato. |  |  |  |
| Attenzione: per i corsi post-laurea dovrai conta<br>fiscale) e quale difficoltà hai incontrato:                                                                                                    | ttare, in caso di difficoltà, le segreterie di competenza, specificando i tuoi dati (nome, cognome, codice                             |  |  |  |
| <ul> <li>master master.formazionepermanent</li> <li>dottorati dottorati@unipr.it</li> <li>scuole di specializazione specializzazi</li> </ul>                                                                                                 | e@unipr.it<br>oni@unipr.it                                                                                                    |  |  |  |
| Recapiti                                                                                                    |                                                                                                    |  |  |  |
| Recapito postale*                                                                                                    | 🔿 Residenza 🖲 Domicilio                                                                                                    |  |  |  |
| E-mail*                                                                                                    | prova@libero.it                                                                                                    |  |  |  |
| Pref. Internazionale                                                                                                    | V                                                                                                    |  |  |  |
| Pref. Internazionale                                                                                                    | se non trovi il prefisso intenazionale nella tendina sopra scrivilo qui a fianco                                                       |  |  |  |
| Numero cellulare                                                                                                    | Max 16 caratteri                                                                                                    |  |  |  |
| Dichiaro di aver letto l'informativa ai sensi<br>dell'articolo 13 del D. Lgs. 196/2003 e<br>presto il mio consenso al trattamento dei<br>miei dati personali da parte dell'Ateneo.<br>Informativa sul trattamento dei dati<br>personali<br>* | © Si ⊖ No                                                                                                    |  |  |  |
| Indietro                                                                                                    |                                                                                                    |  |  |  |

#### ATTENZIONE: presta attenzione a digitare correttamente il tuo indirizzo di posta elettronica personale,

perché a tale indirizzo saranno inviate le credenziali di accesso alla procedura di immatricolazione. Anche le funzioni automatiche di **Recupero username** (vedi paragrafo 4.1

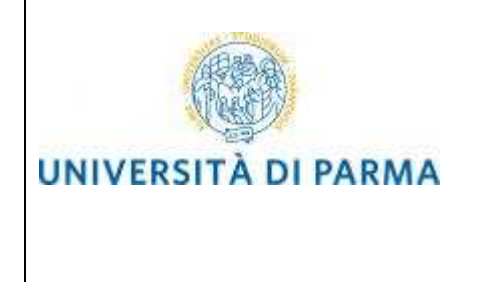

Come recuperare il proprio username e paragrafo 4.1 Recupero password) utilizzano questo indirizzo email. Nel caso tale indirizzo non fosse digitato correttamente, dovrai contattare il servizio helpdesk.studenti@unipr.it per recuperare le tue credenziali di accesso.

Al termine dell'inserimento dei dati, ti sarà proposta una pagina di riepilogo, in cui potrai controllare i dati inseriti ed eventualmente modificarli, cliccando sulla relativa icona a forma di matita.

| 🦉 << 4 5 6 7                                                                                                    |                                                                                      |  |
|----------------------------------------------------------------------------------------------------|--------------------------------------------------------------------------------------|--|
| Registrazione: Riepilogo                                                                                                    |                                                                                      |  |
| Controlla le informazioni inserite. Se alcune di esse sono errate, puoi clicci<br>ono corrette, clicca su Conferma in fondo alla pagina.                                                            | are sul link per la modifica presente sotto ogni sezione. Se tutte le informazioni   |  |
| n caso di difficoltà, telefona al numero dedicato 0521.902050 oppure scriv<br>nome, cognome, codice fiscale) e il problema riscontrato.                                                             | i all'indirizzo <u>helpdesk.studenti@unipr.it</u> specificando i tuoi dati personali |  |
| ttenzione: per i corsi post-laurea dovrai contattare, in caso di difficoltà, le segreterie di competenza, specificando i tuoi dati (nome, cognome, codice scale) e quale difficoltà hai incontrato: |                                                                                      |  |
| <ul> <li>master master.formazionepermanente@unipr.it</li> <li>dottorati dottorati@unipr.it</li> <li>scuole di specializazione specializzazioni@unipr.it</li> </ul>                                  |                                                                                      |  |
| Dati Personali                                                                                                    |                                                                                      |  |
| Nome                                                                                                    | NOME                                                                                 |  |
| Cognome                                                                                                    | COGNOME                                                                              |  |
| Sesso                                                                                                    | Maschio                                                                              |  |
| Data di nascita                                                                                                    | 01/01/1993                                                                           |  |
| Cittadinanza                                                                                                    | ITALIA                                                                               |  |
| Nazione di nascita                                                                                                    | ITALIA                                                                               |  |
| Provincia di nascita                                                                                                    | Parma (PR)                                                                           |  |
| Comune/Città di nascita                                                                                                    | Fidenza                                                                              |  |
| Codice Fiscale                                                                                                    | CGNNMO93A01B034L                                                                     |  |
| Modifica Dati Personali Utilizza il link per modificare i Dati Persor                                                                                                    | ali                                                                                  |  |
| Dati documento di identità                                                                                                    |                                                                                      |  |
| Tipo Documento                                                                                                    | Carta Identità                                                                       |  |
| Rilasciato da                                                                                                    | Comune di Fidenza                                                                    |  |
| Numero                                                                                                    | 123456789                                                                            |  |
| Data Rilascio                                                                                                    | 01/01/2015                                                                           |  |
| Data Scadenza                                                                                                    | 01/01/2025                                                                           |  |
|                                                                                                    |                                                                                      |  |

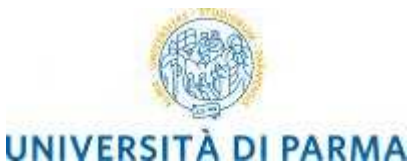

#### **STUDENTI CONVENZIONE UNIMORE**

| Nazione                                                                                                    | ITALIA          |
|----------------------------------------------------------------------------------------------------|-----------------|
|                                                                                                    |                 |
|                                                                                                    | Parma (PR)      |
|                                                                                                    | Parma           |
|                                                                                                    | 43122           |
| Frazione                                                                                                    |                 |
| Indirizzo                                                                                                    | Via Venezia     |
|                                                                                                    | 12              |
| Telefono                                                                                                    | 1234567890      |
| Domicilio coincide con residenza                                                                                                    | No              |
| Modifica Lati di Residenza Utilizza il link per modificare i Dati di Res                                                                                                    | idenza          |
| Domicilio                                                                                                    |                 |
|                                                                                                    |                 |
| Nazione                                                                                                    | ITALIA          |
| Provincia                                                                                                    | Parma (PR)      |
| Comune/Città                                                                                                    | Parma           |
| CAP                                                                                                    | 43120           |
| Frazione                                                                                                    |                 |
| Indirizzo                                                                                                    | Via Garibaldi   |
| Nº Civico                                                                                                    | 10              |
| Telefono                                                                                                    |                 |
| Presso                                                                                                    |                 |
| Modifica Dati di Domicilo Utilizza il link per modificare i Dati di Domi                                                                                                    | cilio           |
| Pecaniti                                                                                                    |                 |
| Recapiti                                                                                                    |                 |
| Recapito Postale                                                                                                    | Domicilio       |
| Email                                                                                                    | prova@libero.it |
| Cellulare                                                                                                    |                 |
| Dichiaro di aver letto l'informativa ai sensi dell'articolo 13 del D. Lgs.<br>196/2003 e presto il mio consenso al trattamento dei miei dati<br>personali da parte dell'Ateneo. | Si              |
| Modifica Recapiti Utilizza il link per modificare i Recapiti                                                                                                    |                 |
|                                                                                                    |                 |

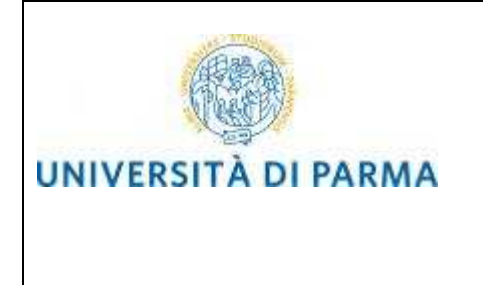

# STUDENTI CONVENZIONE UNIMORE

Premi **Conferma** per concludere la procedura di registrazione.

| 🧾 << 5 6 7                                                                                                    |                                                                                                    |  |  |
|----------------------------------------------------------------------------------------------------|----------------------------------------------------------------------------------------------------|--|--|
| Registrazione: Operazione conclusa                                                                                                    |                                                                                                    |  |  |
| Le informazioni richieste sono state inserite correttamente. All'ind<br>username e il codice di attivazione password.                                                                                      | e informazioni richieste sono state inserite correttamente. All'indirizzo di posta elettronica che hai indicato ti sarà inviata una e-mail contenente il tuo<br>sername e il codice di attivazione password. |  |  |
| Gli stessi dati sono presenti nella tabella sottostante: ti consiglia                                                                                                    | mo di salvare il promemoria contenente i dati forniti e le tue credenziali.                                                                                                    |  |  |
| n caso di mancata ricezione della e-mail, telefona al numero dedicato 0521.902050 oppure scrivi all'indirizzo helpdesk.studenti@unipr.it specificando tuoi dati personali (nome, cognome, codice fiscale). |                                                                                                    |  |  |
| Attenzione: per i corsi post-laurea dovrai contattare, in caso di difi<br>fiscale) e quale difficoltà hai incontrato:                                                                                      | ficoltà, le segreterie di competenza, specificando i tuoi dati (nome, cognome, codice                                                                                                    |  |  |
| <ul> <li>master master.formazionepermanente@unipr.it</li> <li>dottorati dottorati@unipr.it</li> <li>scuole di specializazione specializzazioni@unipr.it</li> </ul>                                         | master master.formazionepermanente@unipr.it     dottorati/@unipr.it     scuole di specializazione specializzazioni@unipr.it                                                                                  |  |  |
| ISTRUZIONI PER L'ATTIVAZIONE DELLA PASSWORD: con le                                                                                                    | e credenziali sotto riportate (username e codice di attivazione password) vai alla pagina                                                                                                    |  |  |
| Attivazione password e scegli la password che ti permetterà di ac                                                                                                    | cedere ai servizi on line dell'Ateneo.                                                                                                    |  |  |
| Gradanziali                                                                                                    |                                                                                                    |  |  |
| Credenzian                                                                                                    |                                                                                                    |  |  |
| Nome                                                                                                    | NOME                                                                                                    |  |  |
| Cognome                                                                                                    | COGNOME                                                                                                    |  |  |
| E-mail                                                                                                    | prova@libero.it                                                                                                    |  |  |
| Username                                                                                                    | n.cognome3                                                                                                    |  |  |
| Codice Attivazione Password OGKDT3ZB                                                                                                    |                                                                                                    |  |  |
| Le stesse informazioni sono state inviate per posta elettron                                                                                                    | ica all'indirizzo da te inserito.                                                                                                    |  |  |
|                                                                                                    |                                                                                                    |  |  |
| Salva promemoria                                                                                                    |                                                                                                    |  |  |
| Torna alla pagina dei servizi on line                                                                                                    |                                                                                                    |  |  |

Ti saranno mostrate a video le credenziali di accesso, ovvero:

- Username/Utente temporaneo<sup>2</sup>
- Codice Attivazione Password

Tali credenziali saranno inviate anche al tuo indirizzo email personale ma, per maggiore cautela, ti suggeriamo di salvare le credenziali su file pdf, premendo l'icona **Salva promemoria**.

nome.cognome@studenti.unipr.it

| Rev. 1.0 del 8 marzo 2017 | Codice Documento: S3_Unimore | Pagina 14 di 35 |
|---------------------------|------------------------------|-----------------|
|---------------------------|------------------------------|-----------------|

<sup>&</sup>lt;sup>2</sup> L'utente è definito temporaneo in quanto, dopo l'accettazione da parte degli uffici amministrativi della tua domanda di immatricolazione (fase 5), sarà sostituito da un account definitivo del tipo:

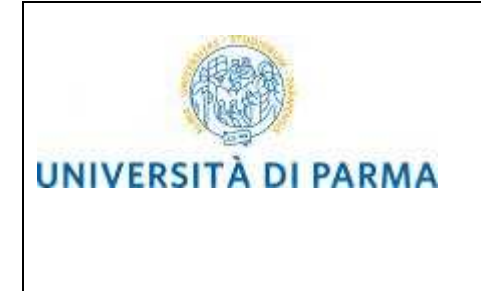

Premendo tale pulsante verrà proposto di salvare un file PDF di questo tipo:

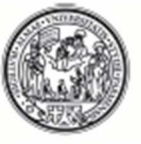

# UNIVERSITÀ DEGLI STUDI DI PARMA

Stampa riepilogo registrazione

| Nome                                | NOME                    | Cognome                      | COGNOME                 |
|-------------------------------------|-------------------------|------------------------------|-------------------------|
| Sesso                               | M                       | Codice Fiscale               | CGNNMO93A01B034I        |
| Cittadinanza                        | ITALIA                  |                              |                         |
| Nazione                             | ITALIA                  | Data di nascita              | 01/01/1993              |
| Provincia                           | PR                      | Comune di nascita            | Fidenza                 |
| Residenza                           |                         |                              |                         |
| Indirizzo                           | Via Venezia             | N°                           | 12                      |
| Provincia                           | PR                      | CAP                          | 43122                   |
| Comune                              | Parma                   | Frazione                     |                         |
| Nazione                             | ITALIA                  |                              |                         |
| Telefono                            | 1234567890              |                              |                         |
| Domicilio                           | ome.cognome@email.it    |                              |                         |
| Indirizzo                           | Via Garibaldi           | N°                           | 10                      |
| Provincia                           | PR.                     | CAP                          | 43100                   |
| Comune                              | Parma                   | Frazione                     |                         |
| Nazione                             | ITALIA                  |                              |                         |
| Telefono                            |                         |                              |                         |
| Recapiti                            |                         |                              |                         |
| Spedizione documenti<br>presso      | Domicilio               |                              |                         |
| Email                               | prova@libero.it         |                              |                         |
| Cellulare                           |                         |                              |                         |
| Dati accesso ai servizi or          | line                    |                              |                         |
| Utente temporaneo:                  | n.cognome3              |                              |                         |
| Codice attivazione pass<br>OGKDT3ZB | word (da attivare trami | te link https://www.idem.uni | pr.it/start/attivapwd): |
|                                     |                         |                              |                         |

A questo punto devi procedere all'attivazione delle credenziali di accesso, come descritto nel capitolo 5.

| Rev. 1.0 del 8 marzo 2017 | Codice Documento: S3_Unimore | Pagina 15 di 35 |
|---------------------------|------------------------------|-----------------|
|---------------------------|------------------------------|-----------------|

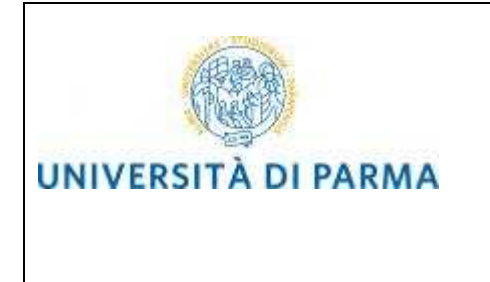

Come recuperare il proprio username

Lo username può essere recuperato all'indirizzo:

https://www.idem.unipr.it/start/recuser

Per recuperare il tuo username devi fornire i seguenti dati:

- Codice fiscale
- Nome
- Cognome
- Mail personale

| Servizi di segreteria on lin × C UNIPR<br>← → C Attps://www.idem.unipr.it/start/ru                                                                            | × C UNIPR           | × C UNIPR                                            | × V 📀 Email.it: P | osta elettronica 🗙 🚺 UNIPR | x 🎽 🚳 Identity Ma | nagement ×                                                                                                    |                                                                                                    |
|----------------------------------------------------------------------------------------------------|---------------------|------------------------------------------------------|-------------------|----------------------------|-------------------|----------------------------------------------------------------------------------------------------|----------------------------------------------------------------------------------------------------|
| UNIVERSITÀ DEGLI STU<br>il mondo che ti aspetta                                                                                                    | DI DI PARMA         |                                                      |                   |                            |                   |                                                                                                    | UNIPR, IT                                                                                                    |
| HomePage Gestione credenzi                                                                                                    | ali Altri servizi F | AQ Contatto                                          | Login             |                            |                   |                                                                                                    |                                                                                                    |
| Recupero username                                                                                                    |                     |                                                      |                   |                            |                   | istruzioni                                                                                                    |                                                                                                    |
| Passo 1 di 2: individuazione utente<br>Codice fiscale (*):<br>Nome (*):<br>Ognome (*):<br>Mail personale (*):<br>Cellulare:<br>N.B.: (*) = Campo obbligatorio | ۵                   | CGNNMO96A41G3:<br>NOME<br>COGNOME<br>nome.cognome@do | 37L               |                            |                   | Hai dimenticato il tuo i<br>l'Università di Parna i<br>un account?<br>Nel primo caso, lo use<br>per posta lettronica (<br>inserito) o mostrato a<br>informazioni richieste,<br>modulo da stampare,<br>allegando una fotoco<br>identità, al numero 05 | username, oppure<br>non ti ha mai assegnato<br>ername ti sarà inviato<br>all'indirizzo personale<br>video.<br>po aver insenito le<br>ti sarà mostrato un<br>firmare e inviare,<br>pla di un documento di<br>21 - 347090. |
| UNIVERSITÀ DEGLI STUDI DI PARMA<br>va Università, 12 - I 43121 Parma<br>P IVA 00306780345<br>tel. +390521902111<br>email: protocollo@pec uniprit              |                     |                                                      |                   |                            |                   | Setto<br>e Tek<br>d'Ate                                                                                                    | re Informatica<br>ecomunicazioni<br>neo                                                                                                    |

Premi Prosegui. La procedura ti mostrerà il tuo username a video:

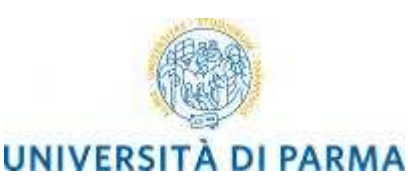

**STUDENTI CONVENZIONE UNIMORE** 

| ← → C 🗎 https://www.idem.unipr.it/index.php?id=recuser&passo=2                              | 유 🗘 =                                                                      |
|---------------------------------------------------------------------------------------------|----------------------------------------------------------------------------|
| UNIVERSITÀ DEGLI STUDI DI PARMA                                                             | UNIPRIT                                                                    |
| HomePage Gestione credenziali Altri servizi FAQ Contatto Login                              |                                                                            |
| Recupero username                                                                           | istruzioni                                                                 |
| Passo 2 di 2: riepilogo informazioni                                                        | Poichè non abbiamo un tuo indirizzo<br>mail personale, ti mostriamo il tuo |
| Lo username associato al codice fiscale inserito, CGNNMO96A41G337L, è il seguente: 10104297 | username.                                                                  |
|                                                                                             |                                                                            |
|                                                                                             |                                                                            |
|                                                                                             |                                                                            |
|                                                                                             |                                                                            |
|                                                                                             |                                                                            |
|                                                                                             |                                                                            |
| Lux.                                                                                        |                                                                            |
| UNIVERSITÀ DEGLI STUDI DI PARMA<br>via Università. 12 - I 43121 Parma                       | Sattora Informatica                                                        |
| PIVA 00308780345<br>tel +390521902111                                                       | e Telecomunicazioni<br>d'Ateneo                                            |
| email: protocollo@pec.unipr.it                                                              |                                                                            |

oppure, se almeno una volta hai effettuato la procedura di attivazione, lo username ti verrà inviato al tuo indirizzo email personale, come mostrato nella schermata seguente.

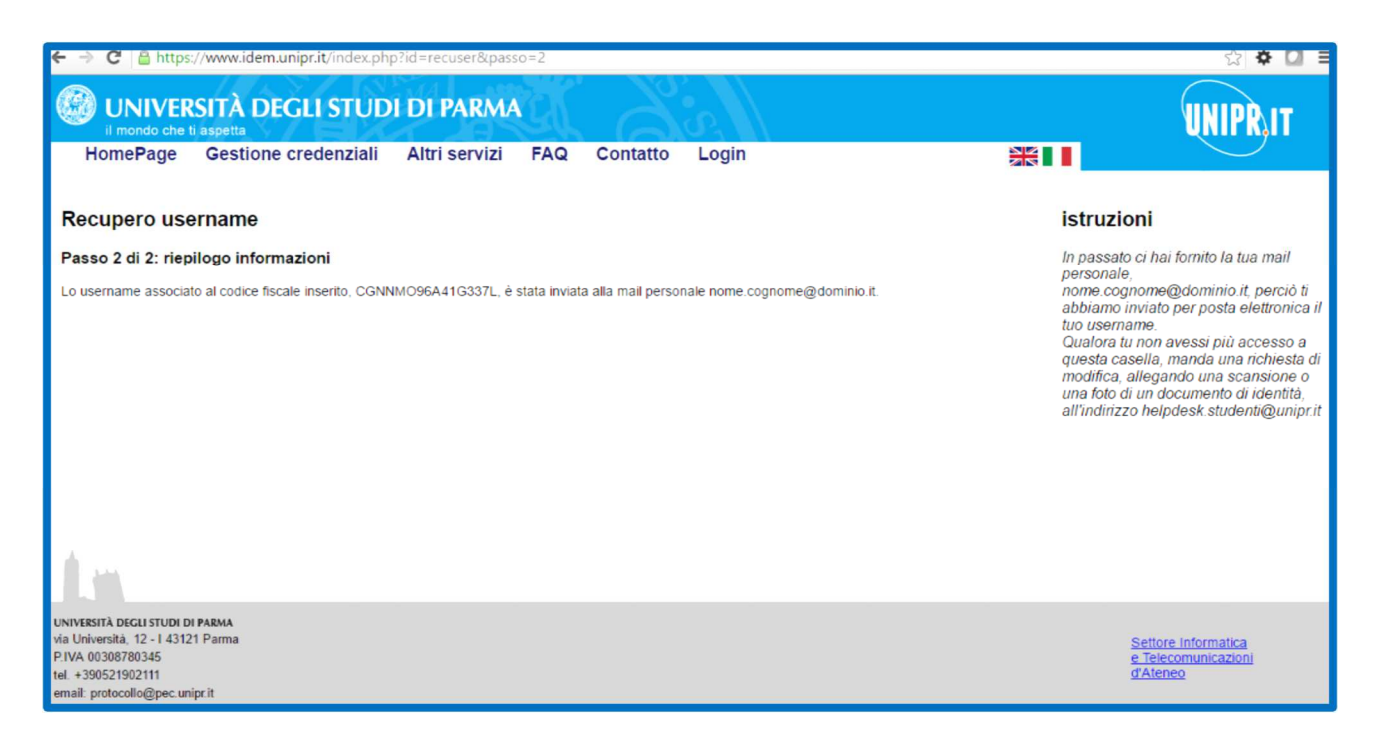

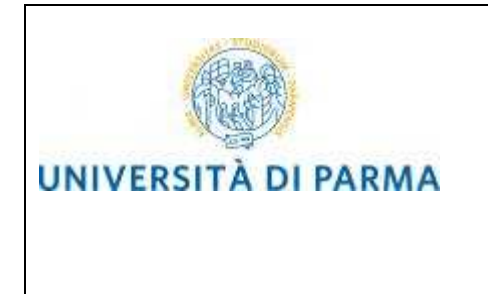

#### 4.1. Come recuperare la propria password

Se hai dimenticato la password, puoi richiedere di impostarne una nuova mediante la funzione automatica **Recupera password** disponibile all'indirizzo:

#### https://www.idem.unipr.it/start/recuperapwd

Più precisamente, la procedura invierà al tuo indirizzo email personale un nuovo codice di attivazione, che potrai usare per impostare la nuova password.

Per potere procedere autonomamente al recupero della tua password devi:

- conoscere la tua username (del tipo <u>nome.cognome@studenti.unipr.it</u> oppure un codice numerico a 8 cifre);
- avere in precedenza effettuato l'attivazione delle proprie credenziali (come specificato nel capitolo 5 Attivazione delle credenziali di accesso e impostato le informazioni per il recupero automatico della password (domanda per il recupero password e relativa risposta).

Se non conosci il tuo username, segui le istruzioni riportate al paragrafo 4.1 (Come recuperare il proprio username).

#### ATTENZIONE:

Non puoi utilizzare la funzione automatica di recupero password quando:

- non hai mai attivato le tue credenziali (ovvero non hai mai impostato la tua password con il codice di attivazione password come specificato al capitolo 5 Attivazione delle credenziali di accesso);
- hai impostato la password ma non ricordi la risposta alla domanda di recupero password;
- non hai più accesso all'indirizzo email personale da te impostato per il recupero password.

Nei casi sopradescritti devi ricorrere utilizzare la procedura di recupero manuale password (che richiede l'intervento di un operatore del servizio help desk) descritta al paragrafo **4.1.1 Recupero manuale password**.

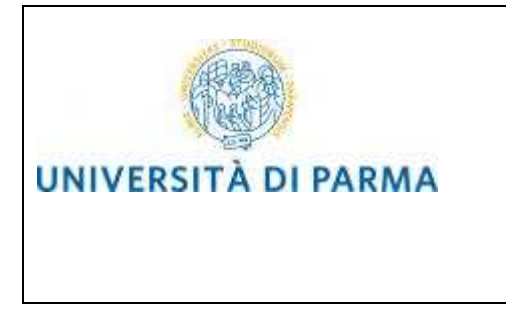

Inserisci il tuo username nel campo Username:

| Ø Identity Management ×                                                                                                    |                                                                                                    |
|----------------------------------------------------------------------------------------------------|----------------------------------------------------------------------------------------------------|
| C  C  C  C  C  C  C  C  C  C  C  C  C                                                                                                    |                                                                                                    |
| Recupero password smarrita<br>Passo 1 di 3: inserimento username<br>Username                                                                | istruzioni<br>Se hai dimenticato la tua password, tramite<br>questa procedura ti verrà fornito un nuovo<br>codice di attivazione. |
| UNYESTA BCLI STUDI DI PARMA<br>via Università. 12 - I. 43121 Parma<br>P./VA 0030780345<br>tel +390521902111<br>email: protocol@pec.unipr.it | Settore informatica<br>e: Telecomunicazioni<br>grAteneo                                                                           |

Inserisci la risposta alla domanda per il recupero della password.

| <ul> <li>Ø Identity Management ×</li> <li>★ ⇒ C</li></ul>                                                                                                    | ter = 0 =×=<br>☆ ≡                                                                                                    |
|----------------------------------------------------------------------------------------------------|----------------------------------------------------------------------------------------------------|
| WINIVERSITÀ DEGLI STUDI DI PARMA                                                                                                    | UNIPR, IT                                                                                                    |
| HomePage Gestione credenziali Altri servizi FAQ Contatto Login                                                                                                    |                                                                                                    |
| Recupera password smarrita                                                                                                    | istruzioni                                                                                                    |
| Passo 2 di 3: risposta alla domanda         Domanda:       Il nome del tuo primo animale domestico.         Risposta       Image: Comparison of the second second secon | Haspondi corretamente alla domanda e li<br>nuovo codice di attivazione password ti sarà<br>imviato alla tua mai personale<br>xxxxxxxxxxxxX@email it.<br>Se non ricordi più la risposta fornita,<br>sbagilia, così da poler procedere con il<br>modulo manuale. |
| A.w.                                                                                                    |                                                                                                    |
| UNIVERSITÀ DECLI STUDI DI PARMA<br>via Università, 12-1 43121 Parma<br>PI/VA 0030570345<br>tel. +390521902111<br>email: protocollo@pec unipr.it                                                                                                    | Settore Informatica<br>e: Telecomunicazioni<br>d'Aleneo                                                                                                    |

Premi il tasto Prosegui.

| Rev. 1.0 del 8 marzo 2017Codice Documento: S3_UnimorePagina 19 di 35 | 5 |
|----------------------------------------------------------------------|---|
|----------------------------------------------------------------------|---|

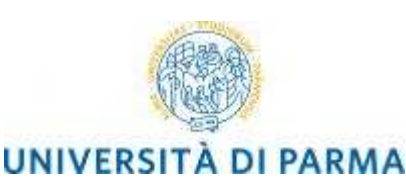

Identity Management × C https://www.idem.unipr.it/ir 🙆 UNIVERSITÀ DEGLI STUDI DI PARMA UNIPRIT HomePage Gestione credenziali Altri servizi FAQ Contatto Login Attivazione password istruzioni Il sistema ha correttamente generato un nuovo codice di attivazione password, che ti è stato inviato, tramite posta elettronica, al tuo indirizzo personale. Passo 3 di 3: fine dell'operazione sistema ha correttamente generato un nuovo codice di attivazione password, che ti è stato inviato, tramite posta elettronica, al tuo indirizzo personale, inserito appositamente per questa venienza: nome.cognome@email.it. Se questa mail non arriva, consulta le EAQ VERSITÀ DEGLI STUDI DI PARMA Università, 12 - I 43121 Parma IVA 0030878034 Settore Informatica e Telecomunicazion +390521902111

Il nuovo codice di attivazione password è stato inviato al tuo indirizzo email personale. A questo punto puoi procedere all'impostazione della nuova password seguendo le istruzioni descritte nel capitolo **5** Attivazione delle credenziali di accesso.

#### 4.1.1. Recupero manuale password

La procedura di **Recupero manuale password** consente di reimpostare la password delle tue credenziali di accesso mediante l'intervento di un operatore del servizio help desk immatricolazioni. Devi utilizzarla solo quando non puoi usare la procedura automatica **Recupera password** descritta nel paragrafo **4.1**, ovvero quando:

- non hai mai attivato le tue credenziali (ovvero non hai mai impostato la tua password con il codice di attivazione password come specificato al capitolo 5 Attivazione delle credenziali di accesso);
- hai impostato la password, ma non ricordi la risposta alla domanda di recupero password;
- non hai più accesso all'indirizzo email personale da te impostato per il recupero password.

Esegui la procedura Recupera password disponibile all'indirizzo:

https://www.idem.unipr.it/start/recuperapwd

Inserisci il tuo username come richiesto dalla seguente schermata:

| Rev. 1.0 del 8 marzo 2017 | Codice Documento: S3_Unimore | Pagina 20 di 35 |
|---------------------------|------------------------------|-----------------|
|---------------------------|------------------------------|-----------------|

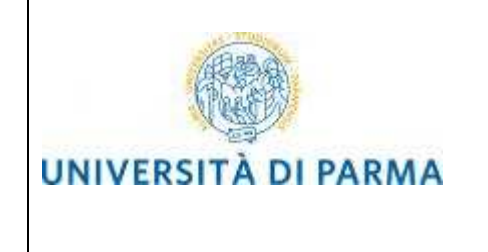

Ξ 🛞 UNIVERSITÀ DEGLI STUDI DI PARMA UNIPRIT HomePage Gestione credenziali Altri servizi FAQ Contatto Login Recupero password smarrita istruzioni Se hai dimenticato la tua password, tramite questa procedura ti verrà fornito un nuovo codice di attivazione. Passo 1 di 3: inserimento username Username 0 Prosequi UNIVERSITÀ DEGLI STUDI DI PARMA via Università, 12 - I 43121 Parma P.IVA 00308780345 Settore Informatica e Telecomunicazioni d'Ateneo +390521902111 ec unipr it

Premi Prosegui.

La seguente maschera ti verrà proposta solo se avevi impostato in precedenza le informazioni per il recupero automatico della password (domanda per il recupero password e relativa risposta).

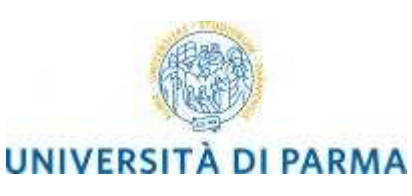

× Ch UNIPR × C UNIPR × Ø Identity Management × Servizi di segreteria on lin 🗙 🕻 UNIPF × D UNIPR × C UNIPR ← → C 🏠 https://www.idem.unipr.it/index ☆ = 🧭 UNIVERSITÀ DEGLI STUDI DI PARMA UNIPRIT HomePage Gestione credenziali Altri servizi FAQ Contatto Login Recupera password smarrita istruzioni Rispondi correttamente alla domanda e il nuovo codice di attivazione password ti sarà inviato alla tua mali personale xxxxxxxxm@email.it. Se non ricordi più la risposta fornita, sbagliala, così da poter procedere con il modulo manuale. Passo 2 di 3: risposta alla domanda Domanda: Il nome del tuo primo animale domestico. **WWWWW** Risposta Prosegui UNIVERSITÀ DEGLI STUDI DI PARMA via Università, 12 - I 43121 Parma P.IVA 00308780345 tel. +390521902111 email: protocollo@pec.unipr.it Settore Informatica e Telecomunicazioni d'Ateneo

Rispondi in maniera errata e premi Prosegui.

| Servizi di segreteria on lin 🗴                                                                                                    | UNIPR ×                              | UNIPR                     | × UNIPR                       | × V 🗋 UNIPR                            | × 🖒 UNIPR  | × 🖉 🙆 Identity Managemer                  | nt x                                                                                                    |
|----------------------------------------------------------------------------------------------------|--------------------------------------|---------------------------|-------------------------------|----------------------------------------|------------|-------------------------------------------|----------------------------------------------------------------------------------------------------|
| ← → C 🏠 https://www                                                                                                    | w.idem.unipr.it/index.php?id         | d=recuperapwd&pa          | isso=6                        |                                        |            |                                           | द्व                                                                                                    |
| UNIVERSIT<br>il mondo che ti aspe<br>HomePage                                                                                                    | A DEGLI STUDI I                      | DI PARMA<br>Altri servizi | FAQ Contatto                  | Login                                  |            |                                           | UNIPRIT                                                                                                    |
| Recupera passwo<br>Passo 2 di 3: risposta                                                                                                    | ord smarrita<br>alla domanda         |                           |                               |                                        |            | istru<br>Rispo                            | uzioni<br>ondi correttamente alla domanda e il<br>o codico di ottivizzione possword li parà                                                           |
| Domanda: 🥝 ॥<br>Risposta 🔗 🗑                                                                                                    | nome del tuo primo animale d<br>wwww | omestico.                 | La risposta non è<br>Prosegui | corretta. Prosegui con il <u>modul</u> | o manuale. | inviat<br>xxxxx<br>Se nc<br>sbagi<br>modu | o contro di attrazione pessonale<br>(xxxxxxx@email.it.<br>on ricordi più la risposta fornita,<br>liala, così da poter procedere con il<br>lo manuale. |
|                                                                                                    |                                      |                           |                               |                                        |            |                                           |                                                                                                    |
|                                                                                                    |                                      |                           |                               |                                        |            |                                           |                                                                                                    |
|                                                                                                    |                                      |                           |                               |                                        |            |                                           |                                                                                                    |
| 1.n                                                                                                    |                                      |                           |                               |                                        |            |                                           |                                                                                                    |
| UNIVERSITÀ DEGLI STUDI DI PARMA<br>via Università, 12 - I 43121 Parm<br>P.IVA 00308780345<br>tel. +390521902111<br>email: protocollo@pec.unipr.it | l<br>a                               |                           |                               |                                        |            |                                           | Settore Informatica<br><u>e Trilecomunicazioni</u><br><u>d'Ateneo</u>                                                                                 |

| Rev. 1.0 del 8 marzo 2017 | Codice Documento: S3_Unimore | Pagina 22 di 35 |
|---------------------------|------------------------------|-----------------|

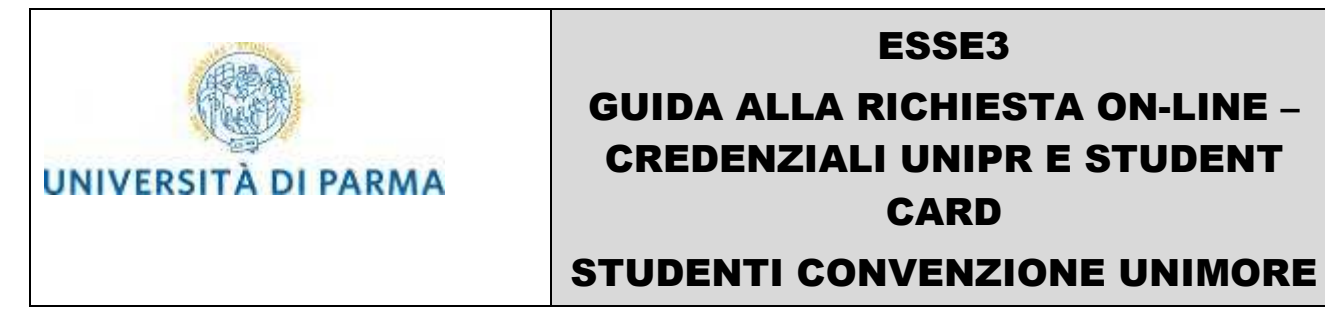

Clicca sul link **Modulo manuale** e imposta le informazioni per il recupero password che potrai usare per il prossimo recupero password.

| Servizi di segreteria on lin 🗙 🎦 UNIPR                                                                                                    | × UNIPR               | × UNIPR                      | × 📀 Email.it: Posta elettronica 🗴 🕒 UNIPR | × 🕲 Identity Management ×                                                                                                    |
|----------------------------------------------------------------------------------------------------|-----------------------|------------------------------|-------------------------------------------|----------------------------------------------------------------------------------------------------|
| ← → C 隆 https://www.idem.unipr.it/index.pl                                                                                                    | np?id=recuperapwd&pas | 50=2                         |                                           | ☆                                                                                                    |
| WIVERSITÀ DEGLI STUE<br>il mondo che ti aspetta<br>HomePage Gestione credenzia                                                                   | DI DI PARMA           | FAQ Contatto Log             | gin                                       |                                                                                                    |
|                                                                                                    |                       |                              |                                           |                                                                                                    |
| Recupero password smarrita                                                                                                    |                       |                              |                                           | istruzioni                                                                                                    |
| Passo 2 di 3: inserimento dati per recupero                                                                                                    | password              |                              |                                           | Inserisci i dati necessari per il recupero                                                                                                    |
| Domanda (*)<br>Risposta (*)                                                                                                    | II cognor<br>GGGG     | ne da nubile di tua madre.   | Y                                         | password.<br>Controlla che la mail sia coretta perché,<br>qualora tu smarrisca la password, ti<br>invieremo a quell'indirizzo le informazioni<br>peccenegio di recurerzo |
| Mail personale per il recupero password                                                                                                    | (*) Ø nome.co         | gnome@dominio.it<br>Prosegui | Formato della mail inserita non corretto. | L'opzione di recupero tramite SMS su<br>cellulare, per il momento, non è attiva.                                                                                         |
| N.B. (*) il campo è obbligatorio.                                                                                                    |                       |                              |                                           |                                                                                                    |
|                                                                                                    |                       |                              |                                           |                                                                                                    |
|                                                                                                    |                       |                              |                                           |                                                                                                    |
|                                                                                                    |                       |                              |                                           |                                                                                                    |
|                                                                                                    |                       |                              |                                           |                                                                                                    |
|                                                                                                    |                       |                              |                                           |                                                                                                    |
|                                                                                                    |                       |                              |                                           |                                                                                                    |
| 1.m                                                                                                    |                       |                              |                                           |                                                                                                    |
| UNIVERSITÀ DECLI STUDI DI PARMA<br>via Università, 12 I. 43121 Parma<br>P. IVA 00306780345<br>et 4390521902111<br>email: protocollo@pec.unipr.it |                       |                              |                                           | Settore Informatica<br>e Telecomunicazioni<br>d'Ateneo                                                                                                    |

Premi Prosegui.

Verrà visualizzato un modulo da stampare e firmare analogo a quello mostrato nella figura seguente, che dovrà essere inviato per posta elettronica all'indirizzo <u>helpdesk.studenti@unipr.it</u> insieme alla scansione digitale di un tuo documento di identità.

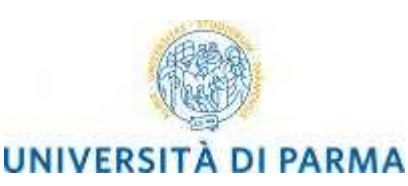

| 🖉 Servizi di segreteria on lin: 🗙 🕒 UNIPR 🛛 🗙 🏠 UNIPR 🛛 🗴 🏠 UNIPR 🔍 🖉 UNIPR 🔍 🚱 Emailuit: Posta elettronica 🗙 🏠 UNIPR 🔍 🧐                                                                                                    | Identity Management ×                                                                                                    |
|----------------------------------------------------------------------------------------------------|----------------------------------------------------------------------------------------------------|
| ← → C 🌇 https://www.idem.unipr.it/index.php?id=recuperapwd&passo=4                                                                                                    | ☆ =                                                                                                    |
| UNIVERSITÀ DEGLI STUDI DI PARMA                                                                                                    | UNIPR,IT                                                                                                    |
| HomePage Gestione credenziali Altri servizi FAQ Contatto Login                                                                                                    |                                                                                                    |
| Recupero password smarrita                                                                                                    | istruzioni                                                                                                    |
| Passo 3 di 3: modulo da stampare e inviare firmato                                                                                                    | Stampa questa pagina, firma in fondo e                                                                                                    |
| Richiesta numero: 9598                                                                                                    | mandala via fax, allegando la fotocopia di un<br>documento di identità, al numero 0521-<br>247000                                                                                              |
| La sottoscritta CGNNMO96A41G337L Nome COGNOME chiede che al proprio account, nome utente 10104297, sia associato il seguente codice di attivazione password: $bk2828uc$                                                                                                    | 3471990.<br>Entro due giorni lavorativi dall'arrivo della<br>richiesta, l'ufficio provvederà a caricare il<br>nuovo codice di attivazione password.<br>Avendo inserito i dati necessari, dalla |
| Una voita impostato, utilizzerò questo codice per l'attivazione della mia password.<br>In caso di necessità, dalla prossima volta il recupero password smarrita sarà effettuabile in modo autonomo; il codice di attivazione password sarà inviato al seguente indirizzo email:<br>nome cognome@dominioi. | prossima volta, potrai fare il recupero<br>password in modo autonomo.                                                                                                    |
| Allego una fotocopia di un documento di identità.                                                                                                    |                                                                                                    |
| , 14/07/2015                                                                                                    |                                                                                                    |
| Firma: Nome COGNOME                                                                                                    |                                                                                                    |
|                                                                                                    |                                                                                                    |
|                                                                                                    |                                                                                                    |
|                                                                                                    |                                                                                                    |
|                                                                                                    |                                                                                                    |
| 1.m                                                                                                    |                                                                                                    |
| UNIVERSITÀ DEGLI STUDI DI PARMA<br>via Università, 12 - 1 4321 Parma<br>P. IVA 00308780345<br>tel - 330621902111<br>email: protocollo@pee. unipr.it                                                                                                    | Settore Informatica<br>e Telecomunicazioni<br>d'Ateneo                                                                                                    |

A questo punto un operatore dell'help desk provvederà a processare la tua richiesta nel più breve tempo possibile associando il codice di attivazione password contenuto nel modulo (nell'esempio **bk2828uc**) al tuo username. Al completamento di questa operazione, riceverai una email automatica al tuo indirizzo personale che ti informerà della possibilità di procedere all'impostazione della nuova password utilizzando tale codice di attivazione.

Potrai quindi procedere all'impostazione della nuova password seguendo le istruzioni descritte nel capitolo **5. Attivazione delle credenziali di accesso**.

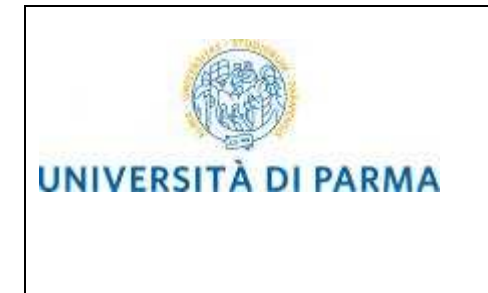

#### 5. Attivazione delle credenziali di accesso

Per attivare le credenziali di accesso devi collegarti all'indirizzo:

https://www.idem.unipr.it/start/attivapwd

Nei campi **Username** e **Codice attivazione password** dovrai digitare rispettivamente l'**Utente Temporaneo** e il **Codice Attivazione Password** ottenute al termine della procedura di registrazione o di recupero password.

Contestualmente dovrai impostare la password di accesso al sistema di immatricolazioni on line, utilizzando i campi **Scegli la password** e **Ripeti la password**.

La password dovrà avere un minimo di 8 fino ad un massimo di 15 caratteri e contenere almeno un numero o un carattere fra questi !\$%&/(),. .

| and in the second second se |                                                                                                    |
|----------------------------------------------------------------------------------------------------|----------------------------------------------------------------------------------------------------|
| (e)      (f) https://www.idem.unipri.it/start/stfivapwd           P ~          \u00e9         (i) Identity Management            X                                                                                                    | A 🖈 😳                                                                                                    |
| File Modifica Visualizza Preferiti Strumenti 2                                                                                                    |                                                                                                    |
| 🛅 🛪 🕅 🛪 🖂 🖶 zgina 🛪 Sigurezza 🛪 Strumenti 🛪 🛞 🗸 🗶 🕃                                                                                                    |                                                                                                    |
| WIVERSITÀ DEGLI STUDI DI PARMA                                                                                                    | UNIPRIT                                                                                                    |
| HomePage Gestione credenziali Altri servizi FAQ Contatto Login                                                                                                    |                                                                                                    |
| Attivazione password                                                                                                    | istruzioni                                                                                                    |
| Passo 1 di 3: scetta password         Username (*) <ul> <li>I0104297</li> <li>Codice attivazione password (*)</li> <li>e</li> <li>scegli la password (*)</li> <li>e</li> <li>e</li> <li>Ripeti la password (*)</li> <li>e</li> <li>e</li> <li>E password (*)</li> <li>E password coincidono</li> <li>Dichiaro (*) di aver letto il regolamento</li> <li>V</li> </ul> Le password coincidono                                                                                                    | Inserisci i codici identificativi (username e<br>codice attivazione password) che ti sono<br>stati forniti e scegi la tua password.<br>Per proseguire è necessario anche<br>dichiarare di aver letto i regolamento di<br>accesso alla rete, relative norme di<br>attuazione e le Acceptable User Policy<br>(AUP) del GARR. |
| Estratto dal "Regolamento di accesso ai servizi di rete"<br>Art. 10 - Diritto di accesso<br>Hanno diritto di accesso<br>Berno di motalità descritte nelle Norme.<br>Le strutture che non discongano al proprio rittemo di risorse tecniche sufficienti, possono comunque accedere ai servizi di rete attraverso il CCE.<br>Art. 11 - Direttive generali di accesso ai servizi di rete<br>Le motalità di accesso ai servizi di ette classi di utenti e di servizi ma richiedono sempre fassegnazione di passevori personali e segrete di accesso, così come descritto nelle Norme;<br>Endotrazzione di scattemo di scatta dal Decesso in servizi di rete<br>Sudorizzione di scattemo di scatta dal Cesso, così come descritto nelle Norme; | Ŷ                                                                                                    |
| N.B. (*) Campo obbligatorio                                                                                                    |                                                                                                    |

Premendo **Prosegui** verranno richiesti dei dati, che potranno essere utilizzati in futuro per il recupero automatico delle credenziali in caso di smarrimento.

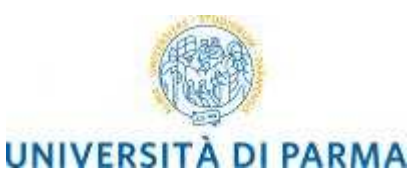

Comparison (Comparison) (Comparison (Comparison) (Comparison) (Compari P - A C @ Identity Man Modifica <u>V</u>isualizza P<u>r</u>eferiti Strum<u>e</u>nti <u>?</u> File 🚰 🔹 🗟 👻 🖃 🌐 👻 Pagina 👻 Sigurezza 👻 Strumenti 👻 🕢 🖉 👧 😒 🕃 🛞 UNIVERSITÀ DEGLI STUDI DI PARMA **UNIPR**IT HomePage Gestione credenziali Altri servizi FAQ Contatto Login Attivazione password istruzioni Inserisci i dati necessari per il recupero password. Controlla che la mail sia coretta perché, quatora lu smarrisca la password, li invieremo a quell'indirizzo le informazioni necessarie al recupero. L'opzione di recupero tramite SMS su cellulare, per il momento, non è attiva. Passo 2 di 3: inserimento dati per recupero password Il nome del tuo primo animale domestico. Domanda (\*) Ø xxx Risposta (\*) Mail personale per il recupero password (\*) me.cognome@email.it × Prosegui UNIVERSITÀ DEGLI STUDI DI PARMA via Università, 12 - I 43121 Parma P.IVA 00308780345 Settore Informatica e Telecomunicazioni d'Ateneo tel. +390521902111

Premendo Prosegui le credenziali saranno attivate e sarà mostrata una pagina di riepilogo:

| C C Kites //www.idem.unipr.ik/index.php?id=attivapvid&passo=4 P + a C S identity Management x                                                                                                    | - <b>□ - ×</b><br>A ★ Ø                                                              |
|----------------------------------------------------------------------------------------------------|--------------------------------------------------------------------------------------|
| File Modifica Visualizza Preferiti Strumenti ?                                                                                                    |                                                                                      |
| With the second second seco | UNIPRIT                                                                              |
| Attivazione password                                                                                                    | istruzioni                                                                           |
| Passo 3 di 3: riepilogo dati inseriti                                                                                                    | Hai scelto la tua password che è stata                                               |
| La tua password è stata attivata. Ti abbiamo inviato una conferma all'indirizzo mail personale.                                                                                                    | correttamente attivata. Sono stati<br>memorizzati i dati per l'eventuale recupero di |
| Queste sono le informazioni che hai inserito per l'eventuale recupero in caso di smarrimento:                                                                                                    | password dimenticata.                                                                |
| Risposta: xxx     Mail personale: nome.cognome@email.tt                                                                                                    |                                                                                      |
| Se desideri modificare queste informazioni, accedi per modificarle,                                                                                                    |                                                                                      |
| Accesso ai servizi                                                                                                    |                                                                                      |
| Con lo username 10104297 e la password appena impostato puoi accedere ai servizi dell'Ateneo, ad esemplo:                                                                                                    |                                                                                      |
| Servizi di segreteria studenti (ESSE3)                                                                                                    |                                                                                      |
|                                                                                                    |                                                                                      |
|                                                                                                    |                                                                                      |
|                                                                                                    |                                                                                      |
| di en                                                                                                    |                                                                                      |
| UNIVESITÀ DECLI STUDI DI PARMA<br>via Università, 12 - I 43121 Parma<br>P. IVA 00308780345<br>tel. +33062192111<br>email: protocollo@gesc.unipr.it                                                                                                    | Settore Informatica<br>e Telecomunicazioni<br>d'Ateneo                               |

E' ora possibile procedere all'immatricolazione ad un corso di studio.

|  | Rev. 1.0 del 8 marzo 2017 | Codice Documento: S3_Unimore | Pagina 26 di 35 |
|--|---------------------------|------------------------------|-----------------|
|--|---------------------------|------------------------------|-----------------|

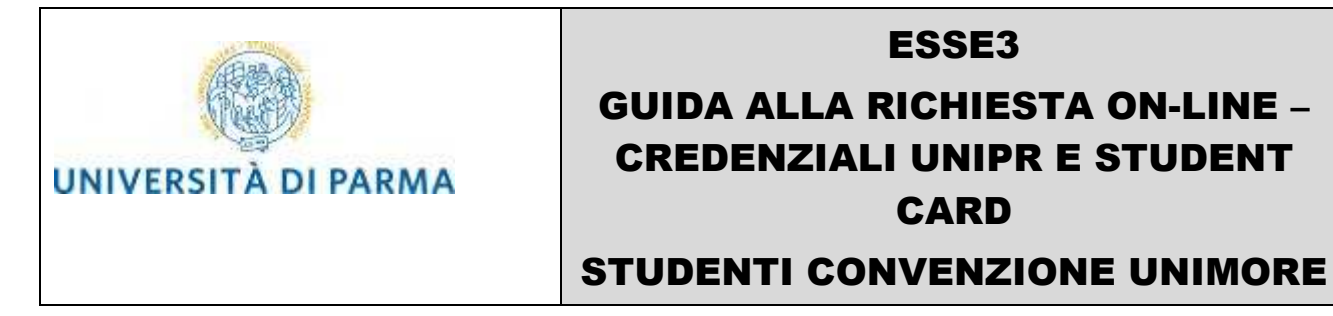

#### 6. Procedura per la richiesta delle credenziali e della Student Card

Dopo avere attivato le credenziali di accesso, collegati nuovamente al sito:

http://unipr.esse3.cineca.it

| E S Attps://unipr.esse3.cinec                               | a.it/Home.do ♀ ♀ ♀ ♂ @ UNIPR ×                                                                                                    |
|-------------------------------------------------------------|----------------------------------------------------------------------------------------------------|
| <u>File M</u> odifica <u>V</u> isualizza P <u>r</u> eferiti | Strum <u>e</u> nti <u>?</u>                                                                                                    |
| 🟠 🔻 🖾 👻 🚍 🖶 🛉 Pagina 🕶                                      | Si <u>c</u> urezza 🔻 S <u>t</u> rumenti 👻 🕢 📲 🔊 😒 🖇                                                                                                    |
| UNIVERSITÀ I<br>il mondo che ti aspetta                     | DEGLI STUDI DI PARMA                                                                                                    |
| Home Sito Ateneo                                            |                                                                                                    |
| AREA RISERVATA                                              | Home »                                                                                                    |
| login                                                       | Area Riservata                                                                                                    |
| E ESAMI                                                     | Da questa pagina puoi accedere a tutti i servizi online a disposizione degli studenti e dei docenti dell'Univ                                                                                                    |
| bacheca appelli d'esante<br>bacheca appelli di laurea       | <ul> <li>se accedi per la prima volta registrati e attiva la password</li> <li>se sei già in possesso dello username temporaneo, rilasciato con la registrazione, ed hai attivato l</li> <li>se sei uno studente o docente dell'Università di Parma, già in possesso delle credenziali definitive</li> </ul> |
|                                                             | SMARRIMENTO USERNAME O PASSWORD                                                                                                    |
|                                                             | Recupero username<br>Recupero password                                                                                                    |
|                                                             | PRESENTAZIONE DEI PIANI DI STUDIO                                                                                                    |
|                                                             | Gli studenti che hanno presentato il <u>piano di studi on line</u> per l'anno accademico 2014/2015 potranno effe                                                                                                    |
|                                                             | OUESTIONARI DI VALUTAZIONE DELLA DIDATTICA                                                                                                    |

Premi il link login e inserisci le credenziali di accesso per accedere alla tua AREA RISERVATA:

- nel caso in cui tu sia un utente che si è appena registrato inserisci l'Utente temporaneo fornito alla fine della procedura di registrazione (descritta nel capitolo 4) e la password impostata nella fase di attivazione delle credenziali di accesso (come descritto nel capitolo 5);
- nel caso ti fossi registrato in precedenza, inserisci le tue credenziali di Ateneo.

Si aprirà la seguente maschera in cui potrai eventualmente modificare i tuoi dati personali, precedentemente inseriti.

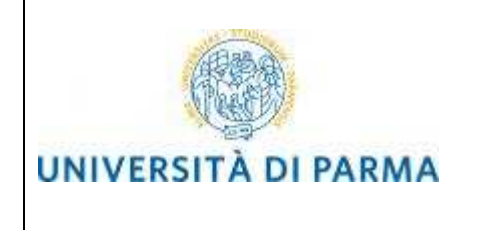

| Area Utenti Registrati - Benvenuto                 | NOME COGNOME                                     |                     |
|----------------------------------------------------|--------------------------------------------------|---------------------|
| Nel menù HOME puoi visualizzare o modificare i tuo | i dati personali.                                |                     |
| Nel menù SEGRETERIA inserisci, modifichi o visual  | izzi i tuoi dati amministrativi.                 |                     |
| Dati Personali                                     |                                                  | Nascondi dettagli 🔻 |
|                                                    |                                                  |                     |
| Foto                                               | 2                                                |                     |
| Nome Cognome                                       | NOME COGNOME                                     |                     |
| Residenza                                          | Via Venezia, 12<br>43122 Parma<br>tel:1234567890 |                     |
|                                                    |                                                  |                     |
| Domicilio                                          | Via Garibaldi, 10<br>43121 Parma<br>tel:         |                     |
|                                                    |                                                  | <u>sí modifica</u>  |
| E-Mail                                             | prova@libero.it                                  |                     |
|                                                    |                                                  | 🗟 <u>modifica</u>   |
| E-Mail di Ateneo                                   |                                                  |                     |
| Cellulare                                          | <ul><li>● ()</li></ul>                           |                     |
|                                                    |                                                  | Modifica            |

Nel menù di sinistra, nella sezione **SEGRETERIA**, clicca sulla voce **Immatricolazione** per iniziare la compilazione della domanda per il rilascio delle credenziali e della Student Card.

| Rev. 1.0 del 8 marzo 2017 | Codice Documento: S3_Unimore | Pagina 28 di 35 |
|---------------------------|------------------------------|-----------------|

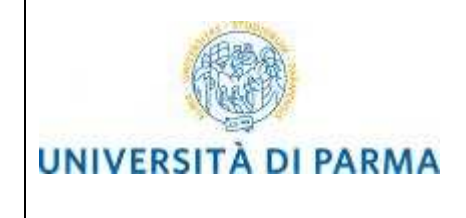

| Home Sito Ateneo                          |                                                                                                    |                                                                                                   |                    |                      |
|-------------------------------------------|----------------------------------------------------------------------------------------------------|---------------------------------------------------------------------------------------------------|--------------------|----------------------|
| Registrato                                | Immatricolazione On Line<br>Da questo punto in poi verrai guidato dalla proced<br>l'immatricolazione.<br>ATTENZIONE: il simbolo (*) a fianco del dato rich<br>Check List | dura nella scelta del corso di studio e nell'inserimento de<br>niesto ne indica l'obbligatorietà. | gli altri dati nec | vessari per          |
|                                           | Attività                                                                                                    | Sezione                                                                                           | Info               | Stato<br>avanzamento |
| AREA RISERVATA<br>logout                  | A - Scelta del corso di studio                                                                                                    |                                                                                                   | 0                  | ٠                    |
| cambia password                           |                                                                                                    | Scelta tipologia domanda di<br>immatricolazione                                                   | 0                  | ٠.                   |
| • HOME                                    |                                                                                                    | Scelta tipologia corso                                                                            | 0                  |                      |
| SEGRETERIA                                |                                                                                                    | Scelta corso di studio                                                                            | 0                  |                      |
| test di ammissione<br>test di valutazione | •                                                                                                    | Scelta percorso di studio                                                                         | 0                  | 8                    |
| immatricolazione                          |                                                                                                    | Riepilogo scelta didattica                                                                        | 0                  |                      |
| pagamenti                                 | B - Inserimento Foto                                                                                                    |                                                                                                   | 0                  | A                    |

Il sistema ti mostra una pagina che riassume tutte le fasi della procedura ovvero:

- Scelta tipologia domanda
- Scelta tipologia corso
- Scelta del corso di studio
- Inserimento Foto
- Conferma Dati

Clicca sul pulsante Immatricolazioni per iniziare.

#### 6.1. Scelta del corso di studio

Per prima cosa, devi scegliere la tipologia di domanda '**Immatricolazione Standard**' tra quelle disponibili nella sezione **Scelta tipo domanda immatricolazione**:

- Abbreviazione carriera
- Immatricolazione standard
- Studente decaduto
- Studente rinunciatario
- Trasferimento in ingresso

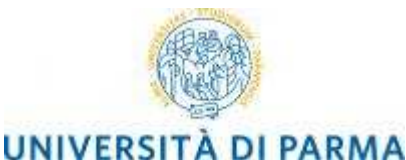

#### **STUDENTI CONVENZIONE UNIMORE**

### A 1 2 3 4 ... >>

#### Immatricolazione: Tipologia domanda

Seleziona la tipologia di domanda di immatricolazione che intendi presentare.

ABBREVIAZIONE CARRIERA: immatricolazione ad un anno pari o superiore al primo essendo in possesso di un altro titolo accademico e con richiesta di riconoscimento crediti

STUDENTE DECADUTO: immatricolazione di studente decaduto in una precedente carriera con richiesta di riconoscimento crediti

STUDENTE RINUNCIATARIO: immatricolazione di studente rinunciatario in una precedente carriera con richiesta di riconoscimento crediti

TRASFERIMENTO IN INGRESSO: immatricolazione di studente proveniente da altro Ateneo, con carriera ancora attiva (titolo non ancora conseguito), che intende proseguire la carriera all'Ateneo di Parma.

#### Attenzione si deve:

- chiedere il trasferimento all'Università dove si è attualmente iscritti;

- procurarsi il nulla osta dell'Ateneo di Parma (se previsto) per iscriversi ad un corso di studio a numero chiuso.

ORDINE CRONOLOGICO: per i corsi ove previsto, l'immatricolazione avverrà in ordine cronologico fino al raggiungimento del numero programmato, senza alcun test di ammissione.

PART TIME: per tutti i corsi di studio, ad eccezione dei corsi di Laurea Magistrale a ciclo unico (Giurisprudenza, Farmacia, Chimica e Tecnologia Farmaceutiche) e a programmazione nazionale (Medicina e Chirurgia, Medicina Veterinaria, Odontoiatria e Protesi Dentaria, Scienze dell'Architettura, Professioni Sanitarie, Scienze Infermieristiche e Ostetriche) è possibile l'immatricolazione con modalità PART TIME.

#### Attenzione:

gli studenti con diversa abilità, con percentuale uguale o superiore al 66%, non dovranno pagare né tassa d'iscrizione né contributi e pagheranno solo tassa regionale e imposta di bollo al momento del perfezionamento dell'immatricolazione.

In caso di difficoltà, telefona al numero dedicato 0521.902050 oppure scrivi all'indirizzo helpdesk.studenti@unipr.it specificando i tuoi dati personali (nome, cognome, codice fiscale) e quale problema hai riscontrato.

Attenzione: per i corsi post-laurea dovrai contattare, in caso di difficoltà, le segreterie di competenza, specificando i tuoi dati (nome, cognome, codice fiscale) e quale difficoltà hai incontrato:

- master master.formazionepermanente@unipr.it
- dottorati <u>dottorati@unipr.it</u>
- scuole di specializazione <u>specializzazioni@unipr.it</u>

Scelta tipo domanda immatricolazione-

- Abbreviazione carriera
   Immatricolazione standard
   Studente decaduto
- Studente rinunciatario
- Trasferimento in ingresso

Indietro Avanti

#### Premi Avanti.

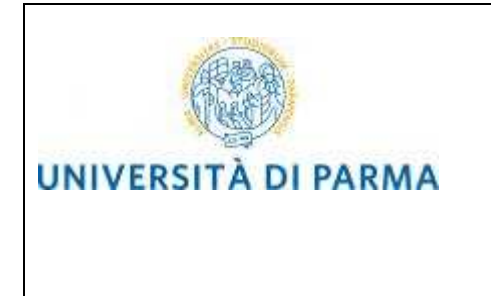

Per proseguire devi selezionare, come tipo di Corso di Studio, la tipologia "SOLO CONVENZIONE UNIMORE":

| A 1 2 3 4 >>                                                                                                    |
|----------------------------------------------------------------------------------------------------|
| Immatricolazione: Tipologia corso di studio                                                                                                    |
| Seleziona la tipologia del corso di studio a cui intendi immatricolarti.                                                                                                    |
| Attenzione: se non hai verificato sul sito web del corso le specifiche indicazioni e conoscenze richieste per l'immatricolazione, ti consigliamo di uscire<br>dalla procedura d'immatricolazione cliccando su logout. |
| Dopo esserti informato sul sito web del corso, potral rientrare utilizzando le stesse credenziali di accesso (username e password) e completare la<br>procedura dimmatricolazione.                                    |
| In caso di difficoltà, telefona al numero dedicato 0521.902050 oppure scrivi all'indirizzo helpdesk.studenti@unipr.it specificando i tuoi dati (nome,<br>cognome, codice fiscale) e quale problema hai riscontrato.   |
| Attenzione: per i corsi post-laurea dovrai contattare, in caso di difficoltà, le segreterie di competenza, specificando i tuoi dati (nome, cognome, codice<br>fiscale) e quale difficoltà hai incontrato:             |
| master master.formazionepermanente@unipr.it     dottorati dottorati@unipr.it     scucie di specializzazione specializzazioni@unipr.it                                                                                 |
| CScelta tipologia corso                                                                                                    |
| Post Riforma*  Corso di Laurea Magistrale  SOLO CONVENZIONE UNIMORE                                                                                                    |
| Indietro Avanti                                                                                                    |
|                                                                                                    |

Premi Avanti.

Seleziona il Corso di Studio 'Scienze e Tecniche Psicologiche – UNIMORE'.

| 🙆 🔺 1 2 3 4 »                                                                                                    |                                                                                                    |                |
|----------------------------------------------------------------------------------------------------|----------------------------------------------------------------------------------------------------|----------------|
| Immatricolazione: Corso di studio                                                                                                    |                                                                                                    |                |
| Seleziona il corso di studio a cui intendi immatricola                                                                                                    | rti.                                                                                                    |                |
| In caso di difficoltà, telefona al numero dedicato 052<br>cognome, codice fiscale) e quale problema hai risco                                                                                                    | 21.902050 oppure scrivi all'indirizzo helpdesk.studenti@unipr.it specificando i tuoi dati (nome,<br>ontrato.     |                |
| Attenzione: per i corsi post-laurea dovral contattare<br>fiscale) e quale difficoltà hai incontrato:<br>• master master formazionepermanente@u<br>• dottorati.dottorati@unipr.it<br>• scrute di socciatizzatione socciatizzationedi | , in caso di difficoltà, le segreterie di competenza, specificando i tuoi dati (nome, cognome, codice<br>nipr.it |                |
| - Scelta corso di studio                                                                                                    | ambro                                                                                                    |                |
| Dipatimento                                                                                                    | Corso di Studio                                                                                                  |                |
| NESSUNA FACOLTA                                                                                                    | ENZE E TECNICHE PSICOLOGICHE - UNIMORE                                                                           |                |
| Indietro Avanti                                                                                                    |                                                                                                    |                |
| ev. 1.0 del 8 marzo 2017                                                                                                    | Codice Documento: S3 Unimore                                                                                     | Pagina 31 di 3 |

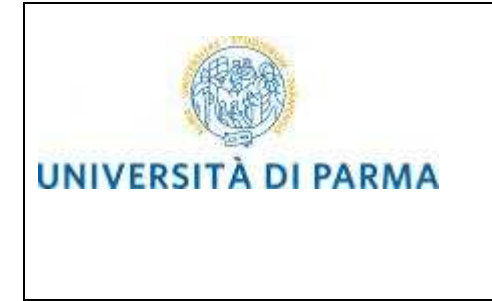

#### Premi Avanti.

| mmatricolazione, conterma coreo di etildio                           |                                                                                       |
|----------------------------------------------------------------------|---------------------------------------------------------------------------------------|
| ninatricolazione. comenna corso di studio                            |                                                                                       |
| uesto è il riepilogo delle informazioni che hai inserito. Se sono ci | orrette procedi con Conferma altrimenti utilizza Indietro per apportare le modifiche. |
| Pieniloso dati                                                       |                                                                                       |
| Riepilogo dati                                                       |                                                                                       |
| Tipo domanda di immatricolazione                                     |                                                                                       |
| Tipo di Corso di Studio                                              | SOLO CONVENZIONE UNIMORE                                                              |
| Anno Accademico                                                      | 2016/2017                                                                             |
| Corso di Studio                                                      | SCIENZE E TECNICHE PSICOLOGICHE - UNIMORE                                             |
| Percorso di Studio                                                   | comune                                                                                |
|                                                                      |                                                                                       |

Premi Conferma per confermare la scelta e proseguire.

#### 6.2. Inserimento Foto

A questo punto devi caricare una tua foto tessera in formato digitale.

La fotografia deve soddisfare i seguenti requisiti:

- Larghezza minima: 266 pixel
- Altezza minima: 354 pixel
- Formato: jpeg (estensione .jpg) o bitmap (estensione .bmp)

La fotografia deve:

- inquadrare in primo piano il viso e le spalle (il visto deve occupare il 70/80% della foto);
- ritrarre la persona con lo sguardo diretto verso l'obiettivo e gli occhi aperti;
- essere a fuoco e nitida;
- avere un livello ottimale di luminosità e contrasto.

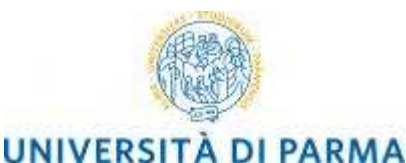

#### **STUDENTI CONVENZIONE UNIMORE**

#### << ... 4 B 1 C 1 ... >>

#### Foto personale

Seleziona la foto, in formato tessera, da caricare e premi il pulsante "Upload foto". I formati supportati sono JPEG (estensione .jpg) o Windows Bitmap (estensione .bmp).

La fotografia deve:

- inquadrare in primo piano il viso e le spalle (il viso deve occupare il 70-80% della foto);
   ritrarre la persona con lo sguardo diretto verso l'obiettivo e gli occhi aperti;
   essere a fuco e nitida;
   avere un livello ottimale di luminosità e contrasto;
   le dimensioni in pixel devono essere almeno 266x354;
   la larghezza deve essere 3/4 dell'altezza.

- Ti consigliamo di leggere la breve guida sulla qualità della foto fornita dalla Polizia di Stato.

In caso di difficoltà, telefona al numero dedicato 0521.902050 oppure scrivi all'indirizzo helpdesk.studenti@unipr.it specificando i tuoi dati (nome, cognome, codice fiscale) e quale problema hai riscontrato.

Attenzione: per i corsi post-laure dovrai contattare, in caso di difficoltà, le segreterie di competenza, specificando i tuoi dati (nome, cognome, codice fiscale) e quale difficoltà hai incontrato:

master <u>master.formazionepermanente@unipr.it</u>
 dottorati <u>dottorati@unipr.it</u>
 scuole di specializazione <u>specializzazioni@unipr.it</u>

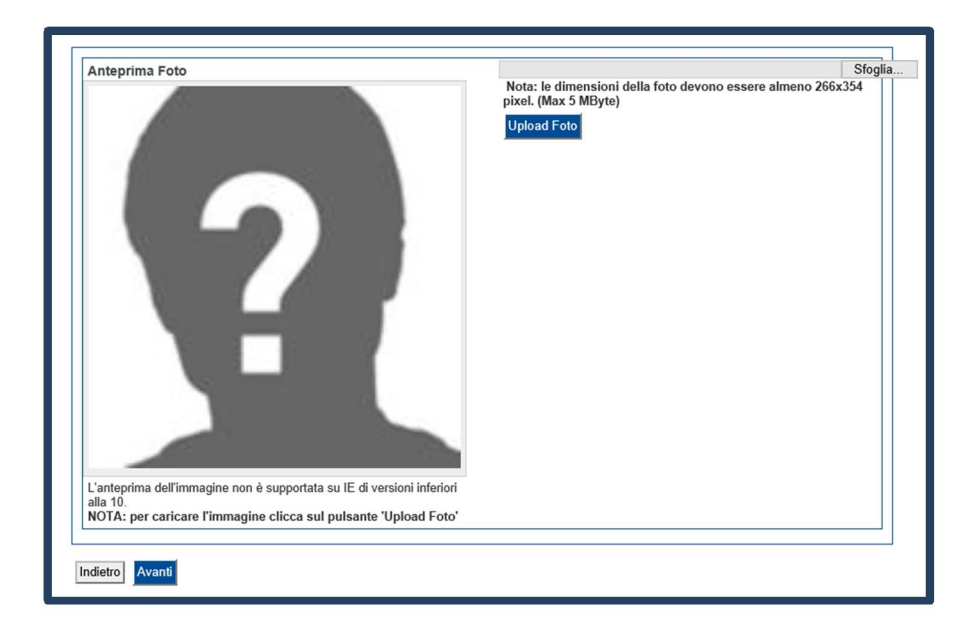

Premi Avanti.

#### **6.3**. **Completamento dati**

Dopo aver caricato la foto, devi procedere alla conferma dei dati inseriti.

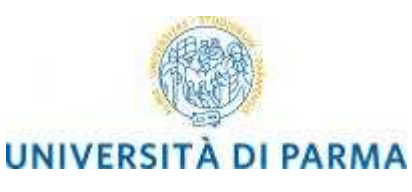

# STUDENTI CONVENZIONE UNIMORE

| 🖄 🤜 1 C 1 2                                                                                                    |                                                                                                    |
|----------------------------------------------------------------------------------------------------|----------------------------------------------------------------------------------------------------|
| Immatricolazione: Completam                                                                                                    | ento dati                                                                                                    |
| PRIMA IMMATRICOLAZIONE AL SISTEMA<br>che stai effettuando. In caso contrario inseris<br>conseguimento della maturità.                         | UNIVERSITARIO: se ti stai immatricolando per la prima volta, i dati da inserire sono relativi alla domanda<br>ci l'anno accademico, la data e l'ateneo relativi alla prima immatricolazione all'università dopo il                                                                |
| CARRIERA PROVENIENZA (TRASFERIME<br>è iniziata la tua attuale carriera. Successivan                                                           | NTI IN INGRESSO): se ti stai immatricolando per trasferimento, inserisci l'anno accademico e l'ateneo in cui<br>nente, inserisci la Facoltà/Dipartimento ed il corso di studio da cui provieni (ultima iscrizione).                                                               |
| DATI DISABILITÀ: Lo studente con disabilit<br>inferiore al 66%). Lo studente con disturbi sp<br>successivamente inviati al servizio Le Eli-Ch | à può compilare il modello A23 (invalidità pari o superiore al 66%) oppure il modello A38_TER (invalidità<br>ecifici dell'apprendimento può compilare il modello A39. I moduli, scaricabili da <u>modulistica</u> , vanno<br>e (http://www.dis-abile.unipr.it), tel. 0521-033572. |
| In caso di difficoltà, telefona al numero dedic<br>cognome, codice fiscale) e quale problema h                                                | ato 0521.902050 oppure scrivi all'indirizzo helpdesk.studenti@unipr.it specificando i tuoi dati (nome,<br>al riscontrato.                                                                                                    |
| Attenzione: per i corsi post-laurea dovrai con<br>fiscale) e quale difficoltà hai incontrato:                                                 | tattare, in caso di difficoltà, le segreterie di competenza, specificando i tuoi dati (nome, cognome, codice                                                                                                    |
| <ul> <li>master master.formazionepermaner</li> <li>dottorati dottorati@unipr.it</li> <li>scuole di specializzazione specializz</li> </ul>     | nte@unipr.it<br>azioni@unipr.it                                                                                                    |
| Tipo immatricolazione                                                                                                    |                                                                                                    |
| Tipo*                                                                                                    | Immatricolazione standard V                                                                                                    |
| Altre Informazioni                                                                                                    |                                                                                                    |
| Sede didattica*                                                                                                    | PARMA 🗸                                                                                                    |
| Indietro Avanti                                                                                                    |                                                                                                    |

#### Premi Avanti.

| 🖉 « C 1 2                                                                                                    |
|----------------------------------------------------------------------------------------------------|
| Immatricolazione: conferma completamento dati                                                                                                    |
| Questo è il riepilogo delle informazioni che hai inserito.                                                                                                    |
| Se sono corrette procedi con Conferma altrimenti utilizza Indietro per apportare le modifiche.                                                                                                    |
| In caso di difficoltà, telefona al numero dedicato 0521.902050 oppure scrivi all'indirizzo helpdesk.studenti@unipr.it specificando i tuoi dati (nome,<br>cognome, codice fiscale) e quale problema hai riscontrato. |
| Attenzione: per i corsi post-laurea dovrai contattare, in caso di difficoltà, le segreterie di competenza, specificando i tuoi dati (nome, cognome, codice<br>fiscale) e quale difficoltà hai incontrato:           |
| master.master.formazionepermanente@unipr.it     dottorati.dottorati@unipr.it     scuole di specializzazione specializzazioni@unipr.it                                                                               |
| Indietro Conferma                                                                                                    |

Premi **Conferma** per terminare la procedura.

ATTENZIONE: il processo NON prevede la Stampa della Domanda

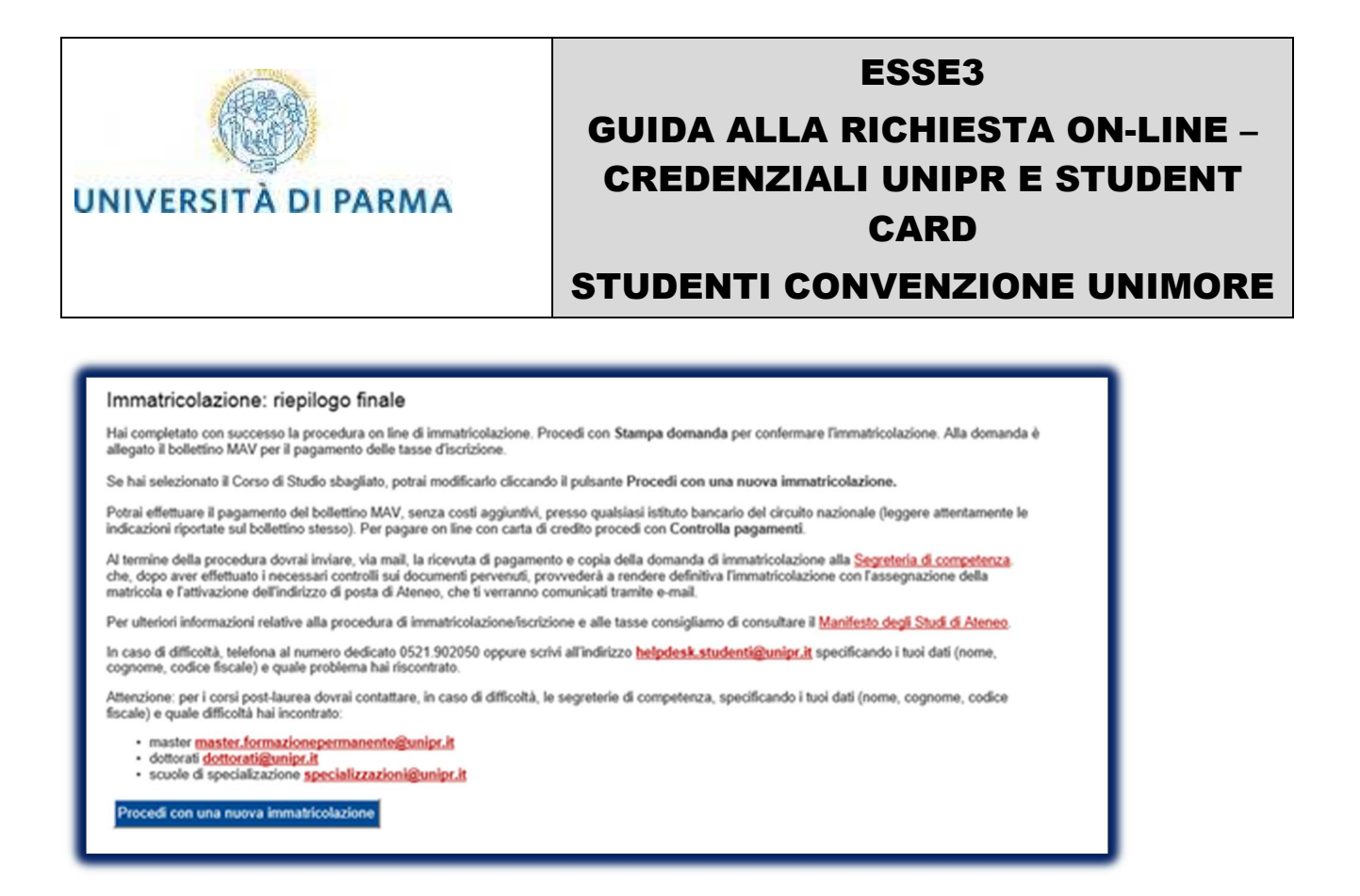

Terminata la procedura (che NON prevede la Stampa della Domanda comprensiva di Mav), devi inviare una mail a <u>segmed@unipr.it</u> per comunicare di aver concluso il processo online inserendo, come oggetto, **STUDENTE UNIMORE** e specificando, nel testo della mail, i tuoi dati anagrafici. **In questa mail devi indicare anche, se hai intenzione di richiedere la Student CARD; se non manifesti la volontà non sarà predisposta.** 

#### 7. Conferma richiesta delle credenziali e della Student Card

La segreteria, dopo aver ricevuto una tua comunicazione, ti assegnerà un numero matricola. L'Ateneo quindi ti invierà un'e-mail (all'indirizzo da te specificato durante la procedura on line) contenente il tuo numero di matricola e l'indirizzo e-mail istituzionale assegnato dall'Università (esempio: nome.cognome@studenti.unipr.it).

Da questo momento in poi l'indirizzo email <u>nome.cognome@studenti.unipr.it</u> diventa il tuo unico canale di comunicazione ufficiale per i rapporti con l'Ateneo nonché il tuo lo username ufficiale per l'accesso a tutti servizi on line, in sostituzione del codice numerico a 8 cifre utilizzato in precedenza.